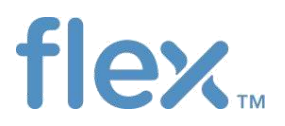

# Excel E-mail 电子邮件功能 Purchase Order(采购订单), ASN(预先出货通 知), Forecast (订单预测)

| 目 录                                            | 2  |
|------------------------------------------------|----|
| 电子邮件接收采购订单数据                                   | 3  |
| 查看 Excel 表格                                    | 4  |
| 确认订单行                                          | 7  |
| 查看并确认订单行数量(SUPPLIER CONFIRM QTY 栏位)            | 7  |
| 查看并确认订单行到货日期/出货日期(SUPPLIER CONFIRM DATE 栏位)    | 7  |
| 查看并确认订单行价格(SUPPLIER CONFIRM PRICE 栏位)          | 9  |
| 查看并确认 MPN(SIUPPLIER CONFIRM MPN 栏位)            | 9  |
| TO_BE_CONF 栏位                                  | 9  |
| 保存 excel 表格并用邮件方式上传订单确认数据                      | 10 |
| 订单上传反馈邮件                                       | 10 |
| 订单行异常确认警告邮件                                    | 12 |
| 如何在 Excel 表格上进行分单确认                            | 13 |
| P0 单行有 ASN 但还没有收货的交货日期更改                       | 16 |
| 使用 e-mail 功能获取采购订单 PDF 文档                      | 17 |
| Excel 表格上的其他参考信息                               | 19 |
| PO Excel 表格各栏位说明                               | 22 |
| ASN EXCEL 电子邮件                                 | 26 |
| 确认为采购订单行创建 ASN                                 | 27 |
| 确认 Packing slip 和 Tracking Reference number 信息 | 27 |
| 针对多个订单行创建一个 ASN                                | 28 |
| 确认 ASN 交期                                      | 28 |
| To Be Conf 栏位                                  | 29 |
| 保存数据以及用电子邮件回复 ASN 的创建                          | 30 |
| ASN 上传反馈邮件                                     | 30 |
| ASN 可选填写栏位                                     | 31 |
| 如何取消 ASN                                       | 36 |
| ASN Excel 表格各栏位说明                              | 38 |
| FORECAST Excel 电子邮件                            | 40 |
| 查看 Forecast 数据                                 | 40 |
| Forecast excel 表格各栏位说明                         | 41 |
| 确认 Forecast commit                             | 42 |
| 填写Y确认 Forecast commit 数据                       | 43 |
| 保存并用电子邮件回复 Forecast Commit 数据                  | 43 |
| Forecast commit 上传反馈邮件                         | 44 |
| 确认供应商物料库存数量(Inventory commit)                  | 45 |

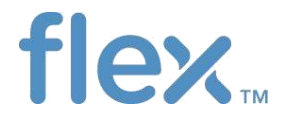

## 电子邮件接收采购订单数据

当伟创力的联络专员为你开通了采购订单电邮传输后,FSP 服务器就会定期发送带有采购订单数据的电子邮件到你的邮件地址上(请咨询你的伟创力分公司联络专员/采购员有关电子邮件发送的具体时间)。

当采购订单电子邮件开通后,你会收到来自 <u>FSPSCP@FLEX.COM</u> 的带有采购订单数据附件的电子邮件, 邮件主题含有 PO 字样:

| FF FSPSCP@FLEX.COM                                                  |                  |
|---------------------------------------------------------------------|------------------|
| Download of [248417]_FLEX_C832_POCONF_SP000001000_PO                |                  |
| To 🛛 Roger Luo(SZ)                                                  |                  |
| Retention Policy Inbox - 6 Months (6 months)                        | Expires 2019/7/7 |
| <ul> <li>We removed extra line breaks from this message.</li> </ul> |                  |
| 0000000832POCONF20190108153613.xlsx<br>85 KB                        |                  |
|                                                                     |                  |

请将附件保存到你的电脑上。并以 xlsx 作为默认数据格式保存文件。请不要将文件保存为其他格式, 否则上传数据时会出错。保存时你可以修改文件名,名字最多不能超过 45 个英文字符:

| O000000832 3:02 PM                                    | This message was<br>Extra line breaks r               |                   |                                                                            |
|-------------------------------------------------------|-------------------------------------------------------|-------------------|----------------------------------------------------------------------------|
| Concerning of [335] 200001 1 0                        | To: Roger Luo(SZ)<br>Attachments: 100000000000000     |                   | 000140.sdex (171.83)                                                       |
| 3 0000000832 5/5/2012<br>Download of [335] 200001 ? 0 |                                                       | Open<br>Print     |                                                                            |
| 0000000832     5/3/2012     Download of [335] 200001  | Dear Valued Supplier MU                               | Save As<br>Renove | *                                                                          |
| Constant of [336] 200001 10                           | The attached Excel file co<br>Viewing the Purchase Or | Cur<br>Copy       | se Order information for the Flextronics.<br>Iploading Your Purchase Order |
| ≥ 000000832 5/2/2012 ->                               | Confirmation:                                         | Paste             | a usu manipud in this small attachment usu and mission                     |
| Download of [335] 200001 1 #                          | excel.                                                | Select All        | a you received in this email attachment you need microsoft                 |

如果你使用 Excel 2003 或更早的版本,请参考电子邮件中"Microsoft Excel 2003 users"的说明进行相关设置。

#### 该 Excel 文件含有三个页面:

1. 采购订单列表,包括新订单,或者订单更改以及订单取消请求:

|     | Α         | В           | С            | D            | Е        | F         | G            | н          | 1          | J         | к         | L           | 1    |   |
|-----|-----------|-------------|--------------|--------------|----------|-----------|--------------|------------|------------|-----------|-----------|-------------|------|---|
| 1   | Purchase  | Order Data  |              |              |          |           |              |            |            |           |           |             |      |   |
| 2   | Date Form | DD.MM.Y     | Created B    | GSSKGUN      | Α        |           | Initiated O  | 24.11.2017 | Time       | 15:02:12  | UTC+8     | Number F    | 1234 |   |
| 3   | For Reque | st cancel I | ine, If supp | olier do not | agree on | Flex Requ | est cancel , | Please ma  | ke sure to | change co | nfirmed Q | ty from Zer | o Qt |   |
| 4   | SEQNO     | TO_BE_CO    | REQUESTE     | ACTIONST     | ITMSTAT  | POORDER   | POLINE       | SUPPLIER   | SUPP_NA    | SHIP_FRO  | BUYERCOL  | BUYER_NA    | ORD  |   |
| 5   | 1         |             |              | ASN-Conf     | Open     | ABD58     | 00010        | 200000021  | MULTEK H   | 832SP2001 | 832502    | Hans Kleu   | 09/0 |   |
| 6   | 2         |             |              | ASN-Conf     | Open     | ABD58     | 00020        | 200000021  | MULTEK H   | 832SP2001 | 832502    | Hans Kleu   | 09/0 |   |
| 7   | 3         |             |              | ASN-Conf     | Open     | ABD58     | 00030        | 200000021  | MULTEK H   | 832SP2001 | 832502    | Hans Kleu   | 09/0 |   |
| 8   | 4         |             |              | Confirmed    | Open     | GK-94     | 00010        | 200000021  | MULTEK H   | 832SP2001 | 999908    | SRINIVAS    | 09/2 |   |
| ٩   | 5         |             | v            | Channe D/    | 0        | GY-95     | 00010        | 200000021  | MULTEK H   | 832502001 | 9999908   | SRINIWAS    | 09/2 | Ŧ |
|     | • •       | 5A0F3       | E1D115012    | D0E100800    | 00A0A175 | Suppli    | erRe (       | + : 🖣      |            |           |           |             | ►    |   |
| Rea | ady       |             |              |              |          |           |              |            |            | 1 🗉 -     |           | +           | 100% |   |

2. 对订单进行确认操作的说明页面

|     | А                       | В                                 | с                        | D                                                                    |   |
|-----|-------------------------|-----------------------------------|--------------------------|----------------------------------------------------------------------|---|
| 1   | DEFINITIO               | ON OF FILE CONTENTS               |                          |                                                                      |   |
| 2   | NOTE: Su                | pplier is only to provide respons | es in fields highlighted | l in Yellow. All other fields are informative and if changed will be |   |
| 3   |                         |                                   |                          |                                                                      |   |
| 4   |                         |                                   |                          |                                                                      |   |
| 5   | SEQNO                   | TO_BE_CONF                        | REQUESTED                | ACTIONSTATUS                                                         |   |
| 6   | 1                       |                                   | Х                        | Change PO Line                                                       |   |
| 7   | 2                       |                                   |                          | Confirmed                                                            |   |
| 8   | 3                       |                                   | X                        | New PO Line                                                          |   |
| ٩   |                         |                                   |                          |                                                                      |   |
|     | <ul> <li>+ →</li> </ul> | Supplier Response Insturcti       | ons Flex Standard To     | &C (+) : (                                                           |   |
| Rei | ady                     |                                   |                          | ■ □ - + 100%                                                         | 1 |

#### 3. 伟创力采购条款和条件

|     | А                                                                                                    | в                         | С            | D            | Е            | F            | G            | н           | I.          | J             | к          | L          |           |  |
|-----|----------------------------------------------------------------------------------------------------|---------------------------|--------------|--------------|--------------|--------------|--------------|-------------|-------------|---------------|------------|------------|-----------|--|
| 1   | STANDAR                                                                                                    | D TERMS A                 | ND COND      | TIONS OF I   | PURCHASE     |              |              |             |             |               |            |            |           |  |
| 2   | 2 1. REVOCATION AND EFFECT OF ORDER. This purchase order ("Order") may be revoked at any time prior to Flextronics' receipt of v         |                           |              |              |              |              |              |             |             |               |            |            |           |  |
| 3   | terms of t                                                                                                    | his Order a               | and Flextro  | nics hereb   | y objects t  | o any diffe  | erent or ad  | ditional te | rms contai  | ned in any    | response   | to this Or | der. To   |  |
| 4   | such acce                                                                                                    | otance is e               | xpressly m   | ade on cor   | ndition of a | assent by S  | Seller to th | e terms he  | reof, and t | the shipme    | ent of the | products c | overe     |  |
| 5   | 5 such assent. In addition to the other terms in this Order, this Order expressly includes all implied warranties and all of Flextronics |                           |              |              |              |              |              |             |             |               |            |            |           |  |
| 6   | countries.                                                                                                    | The term                  | s of this Or | der are the  | sole and e   | exclusive t  | erms on w    | hich Flextr | onics agre  | es to be bo   | ound.      |            |           |  |
| 7   |                                                                                                    |                           |              |              |              |              |              |             |             |               |            |            |           |  |
| 8   | 2. DELIVER                                                                                                    | RY. Time is               | of the ess   | ence in this | s Order. De  | elivery of t | he Goods a   | and perforr | mance of a  | ny Service    | s shall be | made purs  | uant t    |  |
| ٩   | unless cha                                                                                                    | an <mark>nari hu u</mark> | milion inci  | ruritans fr  | om Elevtro   | nics nrior   | to shinmer   | nt or nerfo | rmance Se   | aller shall r | promotly i | nform Elev | rtronir 🔻 |  |
|     | • • •                                                                                                    | . Flex St                 | tandard T8   | (Cs (        | +)           |              |              |             |             |               |            |            | Þ         |  |
| Rea | dy                                                                                                    |                           |              |              |              |              |              |             |             | ] [] •        | ·          | ++         | 100%      |  |

## 查看 Excel 表格

在 Excel 表格中(包括采购订单表格, ASN 表格以及 Forecast 表格),有某些列的数值未能全部显示。 如要让所有列都完全显示数值,请按如下步骤调整:

### 注意:所有黄颜色的栏位均为供应商填写/更该数值的栏位

## 1. 点击表格左上角的空格选中表格的所有区域:

|    | 1     |                 | 1         |           |             |          |             | 10        |           |           |           |          |           |            |          |         |
|----|-------|-----------------|-----------|-----------|-------------|----------|-------------|-----------|-----------|-----------|-----------|----------|-----------|------------|----------|---------|
|    | A     | В               | C         | D         | E           | F        | G           | H         | 1         | J         | K         | L        | M         | N          | 0        | P       |
| 1  | elis  | t for Purchasin | ng Docume | nts       |             |          |             |           |           |           |           |          |           |            |          | -       |
| 2  | Dat   | DD.MM.Y         | Created B | GSSGOKR   | A           |          | Initiated ( | 22.11.201 | Time      | 15:57:21  | CST       |          |           |            |          |         |
| 3  | ASNID | M               | ORDERID   | ITMID     | SHIPFRON SU | JPP_NA   | PACKING_    | PRIORITY  | DELV_DAT  | SHIP_DAT  | SHIPTO_L  | SHIPTO_D | PRODUCT   | PROD_DES   | REVISION | DUE_QTY |
| 4  | 0001  |                 | 1001      | 000000001 | 832SP2001M  | ULTEK H  | K LTD       | ETA       | 12/24/201 | 12/24/201 | 832832SW  | WIP ware | SNEE-ODM  | ENGINE P   | WB DORIS | 8,000   |
| 5  | 0002  |                 | ~         | 000000002 | 832SP2001M  | ULTEK H  | K LTD       | ETA       | 12/24/201 | 12/24/201 | 832832SW  | WIP ware | SNEE-ODM  | ENGINE P   | WB DORIS | 7,895   |
| 6  | 0003  | Click bor       | o to colo | et the w  | holo        | TEK H    | K LTD       | ETA       | 12/24/201 | 12/24/201 | 832832SW  | WIP ware | SNEE-OD   | ENGINE P   | WB DORIS | 7,969   |
| 7  | 0004  | CICK Her        | e to sele |           | noie        | TEK H    | K LTD       | ETA       | 12/24/201 | 12/24/201 | 832832SW  | WIP ware | SNEE-OD   | ENGINE P   | WB DORIS | 7,987   |
| 8  | 0005  | working         | area of I | Excel She | eet         | TEK H    | K LTD       | ETA       | 12/24/201 | 12/24/201 | 832832SW  | WIP ware | SNEE-OD   | ENGINE P   | WB DORIS | 8,000   |
| 9  | 0006  |                 | 1009      | 000000004 | 832SP2001M  | ULTEK H  | K LTD       | ETA       | 12/24/201 | 12/24/201 | 832832SW  | WIP ware | SNEE-OD   | ENGINE P   | WB DORIS | 7,886   |
| 10 | 0007  |                 | 1010      | 00000001  | 0000000184  | IN TEV L | IT ITO      | ETA       | 12/24/201 | 12/24/201 | 000000014 | MID wara | CALEE ODA | ENICINE DI | ND DODIC | 7 000   |

2. 将鼠标移动到 A 列与 B 列之间的分隔线,此时鼠标会显示为" ↔" 图标:

|    | А       | N     | В                     | С         | D         | E         | F        | G           | Н         | 1         | J         | K        | L        | м        | N        | 0               | P       |
|----|---------|-------|-----------------------|-----------|-----------|-----------|----------|-------------|-----------|-----------|-----------|----------|----------|----------|----------|-----------------|---------|
| 1  | Duelist | t for | for chasing Documents |           |           |           |          |             |           |           |           |          |          |          |          |                 |         |
| 2  | Date Fe | orn D | X                     | Created B | GSSGOKR   | A         |          | Initiated ( | 22.11.201 | Time      | 15:57:21  | CST      |          |          |          |                 |         |
| 3  | ASNID   | z     | A                     | RDERID    | ITMID     | SHIPFRON  | SUPP_NA  | PACKING     | PRIORITY  | DELV_DAT  | SHIP_DAT  | SHIPTO_L | SHIPTO_  | PRODUCT  | PROD_DES | REVISION        | DUE_QTY |
| 4  | 0001    |       | 1                     |           | 000000001 | 832SP2001 | MULTEK H | K LTD       | ETA       | 12/24/201 | 12/24/201 | 832832SW | WIP ware | SNEE-OD  | ENGINE P | <b>WB DORIS</b> | 8,000   |
| 5  | 0002    |       | _                     | _         | 10        |           | H        | K LTD       | ETA       | 12/24/201 | 12/24/201 | 832832SW | WIP ware | SNEE-OD  | ENGINE P | <b>WB DORIS</b> | 7,895   |
| 6  | 0003    | M     | ove the               | e mouse   | to the l  | ine       | H        | K LTD       | ETA       | 12/24/201 | 12/24/201 | 832832SW | WIP ware | SNEE-OD  | ENGINE P | <b>WB DORIS</b> | 7,969   |
| 7  | 0004    | be    | etween                | column    | A and C   | Column E  | 3和 H     | K LTD       | ETA       | 12/24/201 | 12/24/201 | 832832SW | WIP ware | SNEE-ODM | ENGINE P | <b>WB DORIS</b> | 7,987   |
| 8  | 0005    | -     |                       | 1009      | 00000000  | 0323P2003 | WIDLIEN  | K LTD       | ETA       | 12/24/201 | 12/24/201 | 832832SW | WIP ware | SNEE-OD  | ENGINE P | <b>WB DORIS</b> | 8,000   |
| 9  | 0006    |       |                       | 1009      | 00000004  | 832SP2001 | MULTEK H | K LTD       | ETA       | 12/24/201 | 12/24/201 | 832832SW | WIP ware | SNEE-ODM | ENGINE P | <b>WB DORIS</b> | 7,886   |
| 10 | 0007    |       |                       | 1010      | 000000001 | 832SP2001 | MULTEK H | K LTD       | ETA       | 12/24/201 | 12/24/201 | 832832SW | WIP ware | SNEE-OD  | ENGINE P | <b>WB DORIS</b> | 7,999   |

|    | •                        | P                 | C             | D                 | E C                   | E                 | G                 |               |                   |                                       |
|----|--------------------------|-------------------|---------------|-------------------|-----------------------|-------------------|-------------------|---------------|-------------------|---------------------------------------|
| 1  | A<br>Purchase Order Data | D                 | L.            | D                 | c                     | r                 | 6                 |               |                   | , , , , , , , , , , , , , , , , , , , |
| 2  | Date Format              | DD.MM.YYYY        | Created By:   | GSSKGUNA          |                       |                   | Initiated On Date | 24.11.2017    | Time              | 15:02:12                              |
| 3  | For Request cancel lir   | ne, If supplier d | o not agree o | on Flex Request c | ancel ,Please make su | re to change conf | irmed Qty from Ze | ro Qty to Act | ual confirm Qty i | n "QUANTITY" (                        |
| 4  | SEQNO                    | TO_BE_CONF        | REQUESTED     | ACTIONSTATUS      | ITMSTAT               | POORDER           | POLINE            | SUPPLIER      | SUPP_NAME         | SHIP_FROM                             |
| 5  | 1                        |                   |               | ASN-Confirmed     | Open                  | ABD58             | 00010             | 2000000210    | MULTEK HK LTD     | 832SP2001510                          |
| 6  | 2                        |                   |               | ASN-Confirmed     | Open                  | ABD58             | 00020             | 2000000210    | MULTEK HK LTD     | 832SP2001510                          |
| 7  | 3                        |                   |               | ASN-Confirmed     | Open                  | ABD58             | 00030             | 2000000210    | MULTEK HK LTD     | 832SP2001510                          |
| 8  | 4                        |                   |               | Confirmed         | Open                  | GK-94             | 00010             | 2000000210    | MULTEK HK LTD     | 832SP2001510                          |
| 9  | 5                        |                   | х             | Change PO Line    | Open                  | GK-95             | 00010             | 2000000210    | MULTEK HK LTD     | 832SP2001510                          |
| 10 | 6                        |                   | х             | Change PO Line    | Open                  | GK-TEST2-019      | 00010             | 2000000210    | MULTEK HK LTD     | 832SP2001510                          |
| 11 | 7                        |                   | х             | New PO Line       | Open                  | GK-TEST2-019      | 00020             | 2000000210    | MULTEK HK LTD     | 832SP2001510                          |
| 40 | EADEDE                   | D115012D0510      |               | 75 Cupplier De    | a spanse instructions |                   |                   |               |                   |                                       |
|    | SAUFSE                   |                   | AUAUUUUUAUAT  | supplier Re       | sponse insturctions   | ···· + · ·        | •                 |               |                   |                                       |

### 3. 双击鼠标对表格进行扩展。此时所有选中的列会自动扩展以完整显示列中的数据:

#### 采购订单号码和行号码

### 采购订单号码显示在 "PO\_NUMBE" 栏位,采购订单行号码显示在 "PO\_LINE" 栏位:

| For Request | t cancel line, | If supplie | r do not a | gree on F | lex Request cancel ,Please m | ake sure to change confirmed Qty | from Zero Qty to Actual |
|-------------|----------------|------------|------------|-----------|------------------------------|----------------------------------|-------------------------|
| When confin | n a PO(TO_BE_  | CONF is "Y | ")please   | validate  | the information in YELLOW co | lumns "SUPPLIER_CONFIRM_QTY", "S | UPPLIER_CONFIRM_DATE",  |
| SEQNO       | TO_BE_CONF F   | EQUESTED   | PO_NUMBER  | PO_LINE   | ACTIONSTATUS                 | CHANGE_DETAILS                   | PO_STATUS               |
| 13          |                |            | J15M22151  | 0010      | Confirmed                    |                                  | Open                    |
| 14          | Х              | [          | J15M22151  | 0020      | Change PO Line               | Quantity Changed                 | Open                    |
| 19          | Х              | [          | J15M22155  | 0011      | New PO Line                  |                                  | Open                    |
| 27          | Х              | [          | J15M22162  | 0010      | Request Cancel               | Quantity Changed                 | Open                    |
| 34          | Х              | (          | J15M22168  | 0010      | Request Partial Cancel       | Quantity Changed                 | Partially Delivered     |
| 36          | Х              | [          | J15M22170  | 0010      | New PO Line                  |                                  | Open                    |
| 37          |                |            | J15M22176  | 0010      | ASN-Confirmed                |                                  | Open                    |
| 38          |                |            | J15M22179  | 0010      | ASN-Confirmed                |                                  | Open                    |
| 39          | Х              | (          | J15M22180  | 0011      | Change PO Line               | Date Changed, Quantity Changed   | Open                    |
| 50          | Х              | (          | J15M22187  | 0010      | Split_Pending Flex action    |                                  | Open                    |
| 51          | Х              | (          | J15M22187  | 0010      | Split_Pending Flex action    |                                  | Open                    |
| 52          | Х              | (          | J15M22188  | 0010      | New PO Line                  |                                  | Open                    |
| 53          | Х              | (          | J15M22192  | 0010      | New PO Line                  |                                  | Open                    |
| 58          | Х              | (          | J15M22202  | 0010      | New PO Line                  |                                  | Open                    |

#### 采购订单行状态

"ACTIONSTATUS" 栏位是一个不可以修改的栏位,这个栏位可以帮助你判断该订单行的状态,以及是 否需要确认订单:

| l | For Request  | cancel line  | e, If supplie | er do not a | gree on F. | lex Request cancel ,Please ma | ake sure to change confirmed Qty fi | rom Zero Qty to Actual  | 6  |
|---|--------------|--------------|---------------|-------------|------------|-------------------------------|-------------------------------------|-------------------------|----|
| l | When confir: | m a PO(TO_BE | E_CONF is "Y  | (")please v | validate t | the information in YELLOW col | umns "SUPPLIER_CONFIRM_QTY", "SU    | PPLIER_CONFIRM_DATE", ' | 1  |
| l | SEQNO        | TO_BE_CONF   | REQUESTED     | PO_NUMBER   | PO_LINE    | ACTIONSTATUS                  | CHANGE_DETAILS                      | PO_STATUS               | 1  |
| Į | 13           |              |               | J15M22151   | 0010       | Confirmed                     |                                     | Open                    | a, |
| Į | 14           |              | Х             | J15M22151   | 0020       | Change PO Line                | Quantity Changed                    | Open                    | a. |
| Į | 19           |              | Х             | J15M22155   | 0011       | New PO Line                   |                                     | Open                    | a. |
| Į | 27           |              | Х             | J15M22162   | 0010       | Request Cancel                | Quantity Changed                    | Open                    | a, |
| l | 34           |              | Х             | J15M22168   | 0010       | Request Partial Cancel        | Quantity Changed                    | Partially Delivered     | ı, |
| l | 36           |              | Х             | J15M22170   | 0010       | New PO Line                   |                                     | Open                    | ı. |
| l | 37           |              |               | J15M22176   | 0010       | ASN-Confirmed                 |                                     | Open                    | a, |
| Į | 38           |              |               | J15M22179   | 0010       | ASN-Confirmed                 |                                     | Open                    | a, |
| Į | 39           |              | Х             | J15M22180   | 0011       | Change PO Line                | Date Changed, Quantity Changed      | Open                    | a. |
| Į | 50           |              | Х             | J15M22187   | 0010       | Split_Pending Flex action     |                                     | Open                    | a, |
| Į | 51           |              | Х             | J15M22187   | 0010       | Split_Pending Flex action     |                                     | Open                    | a, |
| l | 52           |              | Х             | J15M22188   | 0010       | New PO Line                   |                                     | Open                    | ı. |
| l | 53           |              | Х             | J15M22192   | 0010       | New PO Line                   |                                     | Open                    | ı. |
| l | 58           |              | Х             | J15M22202   | 0010       | New PO Line                   |                                     | Open                    | e. |
|   |              |              |               |             |            |                               |                                     |                         |    |

- New PO Line: 新的采购订单行
- Change PO Line:来自 Flex 的订单更改
- Confirmed: 供应商已经确认的订单行
- Request Cancel: 来自 Flex 订单行取消请求
- Request Partial Cancel: 来自 Flex 的对订单行剩余未交货数量的取消请求
- Accept Cancel:供应商已接受 Flex 的订单行取消请求
- Supplier Cancel:供应商主动请求取消订单行

- Split-Pending Flex Action: 供应商主动进行分单确认后的订单行状态,且正等待 Flex 的回复。当订单行在"Split-Pending Flex Action"状态时,供应商不能对此订单进行再次确认或修改。
- ASN Confirmed: 该订单行的 ASN (预先出货通知)已经发出。在此情况下,订单行正等待 Flex 收货,供应商只可以对此订单行的交货日期进行修改或再次确认。

如果栏位上标为"New PO line", "Change PO line", "Request Cancel"或者是"Request Partial Cancel",表示 该订单行需要进行确认。在"REQUESTED"栏位上,这些订单行会被标记为"X"

如果栏位上为"Confirmed", "Split-Pending Flex Action", "ASN-Confirmed", "Supplier Cancel"或者是"Accept Cancel",的话,表示供应商已经确认过该订单行,这一次不需要再确认。

#### 注意:

- 对于状态为"Confirmed"或者是"Accept Cancel"的状态,供应商无需再次确认此类订单行,若供应商 重新确认订单行,系统仍然可以接受。
- 对于状态为"Split-Pending Flex Action"的订单行,供应商不可以再重新确认订单行,因为订单行已经 被锁定。
- 对于状态为"ASN-Confirmed"的订单行,供应商只允许修改交货日期,其他的更改如单价、数量或MPN的改变都不会被接收。
- 推荐使用 REQUESTED 栏位 (column C) 和 ACTIONSTATUS 栏位 (column D) 对订单行状态进行 筛选以便更容易进行订单确认。

#### 订单行收货状态:

#### "PO\_STATUS"栏位用于显示订单行的收货状态:

| For Request | cancel lin  | e, If supplie | r do not a | gree on F | lex Request cancel ,Please ma | ke sure to change confirmed Qty f | rom Zero Qty to Actual | confirm Qty in "SU  |
|-------------|-------------|---------------|------------|-----------|-------------------------------|-----------------------------------|------------------------|---------------------|
| When confir | m a PO(TO_B | E_CONF is "Y  | ")please v | alidate : | the information in YELLOW col | umns "SUPPLIER_CONFIRM_QTY", "SU  | PPLIER CONFIRM DATE",  | "SUPPLIER_CONFIRM_P |
| SEQNO       | TO_BE_CONF  | REQUESTED     | PO_NUMBER  | PO_LINE   | ACTIONSTATUS                  | CHANGE_DETAILS                    | PO_STATUS              | FLEX_PART_NUMBER    |
| 13          |             |               | J15M22151  | 0010      | Confirmed                     |                                   | Open                   | AUC1H-SCNB10021     |
| 14          |             | Х             | J15M22151  | 0020      | Change PO Line                | Quantity Changed                  | Open                   | AUC1H-SCNB10021     |
| 19          |             | Х             | J15M22155  | 0011      | New PO Line                   |                                   | Open                   | AUC1H-SCNB10021     |
| 27          |             | Х             | J15M22162  | 0010      | Request Cancel                | Quantity Changed                  | Open                   | AUC1H-SCNB10021     |
| 34          |             | Х             | J15M22168  | 0010      | Request Partial Cancel        | Quantity Changed                  | Partially Delivered    | AUC1H-SCNB10021     |
| 36          |             | Х             | J15M22170  | 0010      | New PO Line                   |                                   | Open                   | AUC1H-SCNB10021     |
| 37          |             |               | J15M22176  | 0010      | ASN-Confirmed                 |                                   | Open                   | AUC1H-SCNB10021     |
| 38          |             |               | J15M22179  | 0010      | ASN-Confirmed                 |                                   | Open                   | AUC1H-SCNB10021     |
| 39          |             | Х             | J15M22180  | 0011      | Change PO Line                | Date Changed, Quantity Changed    | Open                   | AUC1H-SCNB10021     |
| 50          |             | Х             | J15M22187  | 0010      | Split_Pending Flex action     |                                   | Open                   | AUC1H-SCNB10021     |
| 51          |             | Х             | J15M22187  | 0010      | Split_Pending Flex action     |                                   | Open                   | AUC1H-SCNB10021     |
| 52          |             | Х             | J15M22188  | 0010      | New PO Line                   |                                   | Open                   | AUC1H-SCNB10021     |
| 53          |             | Х             | J15M22192  | 0010      | New PO Line                   |                                   | Open                   | AUC1H-SCNB10021     |
| 58          |             | Х             | J15M22202  | 0010      | New PO Line                   |                                   | Open                   | AUC1H-SCNB10021     |

#### 在这个栏位上:

- Open: 代表该订单行还没有进行收货;
- Partially Delivered: 代表该订单行已有部分收货;
- Delivery Completed: 代表该订单行已完全收货。在下载的表格上这种状态只用于 consumption 订单行
- 在 Excel 表格中里,不会下载那些均已经完全收货 (除了 consumption 订单行)或完全取消的采购订单行.
- 请保持使用最新收到的Excel E-mail 邮件订单数据进行确认操作。
- 避免使用旧的Excel文件进行订单确认。如果你用旧Excel订单行数据上载确认那些已经关单的订单行,FSP也会忽略此类订单行数据的上载。

• 如果 Action Status = "Delivery completed"\_, Item category = Consumption, 代表这是由伟创力发出的 consumption 订单 (CPP PO), 且已经在完全收货状态. 供应商需要确认consumption 订单。

对于 Consumption 订单行,供应商需要按默认的数值进行订单确认。任何对默认确认值的修改 (Qty, Delivery date, Price, MPN) 将不会被上载。

## 确认订单行

为了让供应商更容易查看,所有需要确认的数据栏位都标注为黄颜色:

- 只有黄颜色栏位才会用于订单行数据的确认和上传。
- 其他非黄色栏位是参考信息,不用于数据确认和上传。

#### 查看并确认订单行数量(SUPPLIER CONFIRM QTY 栏位)

"SUPPLIER CONFIRM QTY" 栏位为黄色栏位,用于确认订单行上物料的交货数量:

| TY", "CONFIRMED_DATE" an | re the mandatory fi | elds              |                     |         |
|--------------------------|---------------------|-------------------|---------------------|---------|
| DESCRIPTION              | LAST_REQUEST_QTY    | NEW_REQUESTED_QTY | SUPPLIR CONFIRM QTY | QTY_UOM |
| TestProduct              | 0.00                | 2500.00           | 2500.00             | FOT     |
| TestProduct              | 0.00                | 2500.00           | 2500.00             | FOT     |
| Prodct                   | 0.00                | 8000.00           | 8000.00             | EA      |
| Prodct                   | 0.00                | 8000.00           | 8000.00             | EA      |
| Prodct                   | 0.00                | 8000.00           | 8000.00             | EA      |
| TestProduct              | 0.00                | 4500.00           | 4500.00             | EA      |
| TestProduct              | 0.00                | 4500.00           | 4500.00             | EA      |
| TestProduct              | 9000.00             | 2250.00           | 2250.00             | EA      |
| KEYBOARD PWB MELINDA 2.0 | 10.00               | 0.00              | 0.00                | EA      |
| KEYBOARD PWB MELINDA 2.0 | 0.00                | 1.00              | 1.00                | EA      |

- 如果供应商从未确认过该订单行,黄色栏位上确认的交货数量默认等于伟创力需求数量 ("NEW\_REQUESTED\_QTY"栏位)
- 对于含有伟创力需求更改的订单,供应商可在这个栏位查看较早前已经确认过的数值。由于 "NEW\_REQUESTED\_QTY"栏位显示最近的伟创力需求数量,故此黄色栏位上较早前已经确认过的数 值可能与最近的伟创力需求数量不一样。
- 对于状态为 Request cancel 的订单行,其需求数量会变为零,此前旧的伟创力需求数量会显示在 "LAST\_REQUEST\_QTY"栏位。
- 你可以输入新的数量来确认交货数量。在这个栏位一定要输入数字;空白或者负数的数值会在数据 上载时被拒绝接收。
- 如果你需要进行分单确认,请参考本文档"如何在 Excel 表格上进行分单确认"一节。

#### 查看并确认订单行到货日期/出货日期(SUPPLIER CONFIRM DATE 栏位)

ETA/ETD 栏位表明在该订单行的交货时间上,供应商是使用预计到货时间 ETA 还是预计发货时间 ETD 来作为交货时间。在确认日期前请先确认这个栏位上显示的是 ETA 还是 ETD:

| QTY_UOM | ETA/ETD | LAST_REQUEST_DATE | NEW_REQUEST_DATE | SUPPLIR CONFIRM DATE |
|---------|---------|-------------------|------------------|----------------------|
| FOT     | ETA     |                   | 03.05.2013       | 03.05.2013           |
| FOT     | ETA     |                   | 03.05.2013       | 03.05.2013           |
| EA      | ETA     |                   | 24.06.2016       | 24.06.2016           |
| EA      | ETA     |                   | 24.06.2016       | 24.06.2016           |
| EA      | ETA     |                   | 24.06.2016       | 24.06.2016           |
| EA      | ETA     |                   | 01.02.2016       | 01.02.2016           |
| EA      | ETA     |                   | 01.02.2016       | 01.02.2016           |
| EA      | ETA     | 01.02.2016        | 01.02.2016       | 01.02.2016           |
| EA      | ETA     |                   | 14.12.2017       | 14.12.2017           |
| EA      | ETA     |                   | 13.12.2017       | 13.12.2017           |

- ETA (Estimated Time of Arrival) -- 预计到货时间。如果此栏位标为 "ETA",则在下一个栏位 "NEW\_REQUEST\_DATE" (需求日期)和 黄色栏位 "SUPPLIER CONFIRM DATE" (确认日期)均为到货日期。
- ETD (Estimated Time of Departure) 预计发货日期。如果此栏位标为"ETD",则在下一个 栏位"NEW\_REQUEST\_DATE"(需求日期)和"SUPPLIER CONFIRM DATE"(确认日期) 均为发货日期。

一般情况下订单行会使用 ETA (到货日期) 作为订单行的交货时间。假如要使用 ETD (预计发货日期),则需要进行额外的设置才能在 Excel 文件上显示 ETD。

如果供应商要求使用 ETD,则供应商要联络伟创力分公司的 EBS 联络员或采购员进行沟通并同意实行。

#### 请严格按照已设定的日期格式进行填写:

- 日期栏位不能为空白
- · 不能输入已经过去的日期
- 输入的日期不能超过 2037 年 12 月 31 日

例子: 输入已经过去的日期产生的提示信息:

|                                                                                                    | - |  |
|----------------------------------------------------------------------------------------------------|---|--|
| System processed the 2000000210_POCONFN_SP000001000_UL_000000832_JUSTO file you uploaded. Please check the log for |   |  |
| uetans.                                                                                                    |   |  |
| File upload job completed for profile number 255569 Processing file Copy of 0000000832POCONFN20190618175652.xlsx   |   |  |
| Summary Status:                                                                                                    |   |  |
| Summary of PO successfully process: 2                                                                              |   |  |
| Summary of PO unsuccessfully process: 0                                                                            |   |  |
| Details for successfully processed PO with warnings:                                                               |   |  |
| Fast Due date is provided for POTEST02405, line 00010 SCIU. line 000000002                                         |   |  |
| Please do not reply to this auto generated mail.                                                                   | * |  |
|                                                                                                    |   |  |

• 如果你需要进行分单确认,请参考本文档"如何在 Excel 表格上进行分单确认"一节。

#### 查看并确认订单行价格(SUPPLIER CONFIRM PRICE 栏位)

| REQUEST_PRICE | SUPPLIR CONFIRM PRICE | CURRENCY | PRICE_UOM | : |
|---------------|-----------------------|----------|-----------|---|
| 100.000000    | 100.000000            | USD      | FOT       | : |
| 100.000000    | 100.000000            | USD      | FOT       | i |
| 0.000630      | 0.000630              | USD      | EA        | ľ |
| 0.000630      | 0.000630              | USD      | EA        | ľ |
| 0.000630      | 0.000630              | USD      | EA        | ľ |
| 0.024000      | 0.024000              | USD      | EA        | : |
| 0.024000      | 0.024000              | USD      | EA        | : |
| 0.035000      | 0.035000              | USD      | EA        | : |

接下来的黄色栏位是 SUPPLIER CONFIRM PRICE -确认价格:

- 如果供应商从未确认过该订单行,黄色栏位上确认的价格默认等于伟创力需求价格 ("REQUESTED\_PRICE"栏位)
- 对于含有伟创力需求更改的订单,供应商可在这个栏位查看较早前已经确认过的价格。这个栏位只能填数字,系统会拒绝接收空白或者负数的数值。

#### 查看并确认 MPN(SIUPPLIER CONFIRM MPN 栏位)

下一个黄色栏位是 SUPPLIER CONFIRM MPN,确认产品代码 MPN (Manufacture Part Number):

| X        | Y         | Z                | AA               | AB                  |
|----------|-----------|------------------|------------------|---------------------|
|          |           |                  |                  |                     |
|          |           |                  |                  |                     |
|          |           |                  |                  |                     |
| CURRENCY | PRICE_UOM | REQUEST_MPN      | CONFIRMED_MPN    | BUYER_NOTES         |
| USD      | FOT       | MP1474-C555-LF-Z | MP1474-C555-LF-Z |                     |
| USD      | EA        | TEST             | TEST             | www.flextronics.com |
| USD      | EA        | TEST             | TEST             | www.flextronics.com |
| USD      | EA        | TEST             | TEST             | www.flextronics.com |
| USD      | EA        | TEST             | TEST             | www.flextronics.com |
| USD      | EA        | TEST             | TEST             | www.flextronics.com |
| USD      | EA        | TEST             | TEST             | www.flextronics.com |
| USD      | EA        | TEST             | TEST             | www.flextronics.com |
| USD      | EA        | TEST             | TEST             | www.flextronics.com |
| USD      | EA        | TEST             | TEST             | www.flextronics.com |

- 如果供应商从未确认过该订单行,黄色栏位上确认的 MPN 默认等于伟创力需求 MPN ("REQUESTED\_MPN"栏位)。如果 REQUEST\_MPN 栏位为空,则"SUPPLIER CONFIRM MPN"栏位也会为空,供应商无需填写确认 MPN
- 对于含有伟创力需求更改的订单,供应商可在这个栏位查看较早前已经确认过的 MPN。这个栏位 不能接收负数的数值。

#### TO BE CONF 栏位

当所有数据已经确认(数量,价格,交货日期和 MPN),请返回到表格的 B 列 "**TO\_BE\_CONF**" 栏位, 在栏位填写 Y 或 y,代表确认该订单行数据并允许上传:

| For Request | cancel line  | e, If supplie | er do not a | gree on F  | lex Request cancel ,Please ma | ke sure to change confirmed Qty f | rom Zero Qty to Actual ( |
|-------------|--------------|---------------|-------------|------------|-------------------------------|-----------------------------------|--------------------------|
| When confir | m a PO(TO BE | CONF is "Y    | ")please v  | validate : | the information in YELLOW col | umns "SUPPLIER_CONFIRM_QTY", "SU  | PPLIER_CONFIRM_DATE", '  |
| SEQNO       | TO_BE_CONF   | REQUESTED     | PO_NUMBER   | PO_LINE    | ACTIONSTATUS                  | CHANGE_DETAILS                    | PO_STATUS                |
| 13          |              |               | J15M22151   | 0010       | Confirmed                     |                                   | Open                     |
| 14          | Y            | Х             | J15M22151   | 0020       | Change PO Line                | Quantity Changed                  | Open                     |
| 19          | Y            | Х             | J15M22155   | 0011       | New PO Line                   |                                   | Open                     |
| 27          | Y            | Х             | J15M22162   | 0010       | Request Cancel                | Quantity Changed                  | Open                     |
| 34          | Y            | Х             | J15M22168   | 0010       | Request Partial Cancel        | Quantity Changed                  | Partially Delivered      |
| 36          | Y            | Х             | J15M22170   | 0010       | New PO Line                   |                                   | Open                     |
| 37          |              |               | J15M22176   | 0010       | ASN-Confirmed                 |                                   | Open                     |
| 38          |              |               | J15M22179   | 0010       | ASN-Confirmed                 |                                   | Open                     |
| 39          | Y            | Х             | J15M22180   | 0011       | Change PO Line                | Date Changed, Quantity Changed    | Open                     |
| 50          |              | Х             | J15M22187   | 0010       | Split_Pending Flex action     |                                   | Open                     |
| 51          |              | Х             | J15M22187   | 0010       | Split_Pending Flex action     |                                   | Open                     |
| 52          | Y            | Х             | J15M22188   | 0010       | New PO Line                   |                                   | Open                     |
| 53          | Y            | Х             | J15M22192   | 0010       | New PO Line                   |                                   | Open                     |
| 58          | Y            | х             | J15M22202   | 0010       | New PO Line                   |                                   | Open                     |

"TO\_BE\_CONF" 栏位上的默认值是空白,表示订单行未允许上传,订单行保持下载时的状态,

假如你在黄色栏位确认了数量,价格,交货日期或者产品代码,但这里仍然保留默认值空白的话,该订 单行的任何确认数值不会上传到 Flex 系统。

#### 保存 excel 表格并用邮件方式上传订单确认数据

- 1. 填写完所有的确认数据后,请将 Excel 表格保存为. xlsx 格式(这是唯一让能 Flex 系统接受的 excel 格式);
- 2. 打开由 Flex 服务器发来的采购订单电子邮件;
- 3. 点击 Reply 按钮对此邮件进行回复操作. (即利用原有的邮件标题,并指定邮件地址 FSPSCP@FLEX. COM 作为回复地址);
- 4. 在回复邮件附上 Excel 数据文件(.xlsx 格式),你就可以将回复邮件发送回指定的邮件地址:

| RE: Download of [5439] 2000000210_POCONF_SP000001002_U       | L_0000000832 profile for Purchase Order Confirmation 🔚 🗖 🔀 |
|--------------------------------------------------------------|------------------------------------------------------------|
| Elle Edit View Insert Format Icols Table Window Help         | Type a question for help 📼 🗙                               |
| 🕰 🐸 📓 🚰 💁 🔍   繁 - 🎔 🎎   太 🗈 🏝 🍼 (の - ペー)                     | 🖲 🤪 💷 🗟   💷 🔢 🤯 🖓 🦨 👔 100% 🕤 🎯   💷 Read 🍃                  |
| Attach the PO confirmation .xlsx file into                   | ■専軍醫師・旧田碑碑 壑・△・物④。                                         |
| the reply mail                                               | -                                                          |
|                                                              |                                                            |
| (L) cc                                                       |                                                            |
| D Bcc                                                        |                                                            |
| Subject: RE: Download of D000000210_POCONF_SP000001002_UL_00 | 00000832 profile for Purchase Order Confirmation           |
| Attach @0000000832POCONP20120116000217.xlsx (316 KB)         | attachment Options                                         |
|                                                              | ~                                                          |
|                                                              |                                                            |
| With Best Regard                                             |                                                            |

注意:

由于电子邮件标题含有上传所必需的参数,故此回复邮件时,请保持原来邮件的标题,不能更改。

#### 订单上传反馈邮件

电子邮件发送后,大概 10-15 分钟后(取决于上传文件的大小和网络速度)数据上传处理即可完成。如果是一个紧急处理的订单,请通知伟创力采购员已成功上传。

服务器会向供应商发送一个订单上传反馈邮件,以提供这次数据传送结果报告。

以下是一个反馈邮件的例子,其电子邮件标题格式为: User Id\_Subject (POCONF)\_Supplier Id\_Company code.

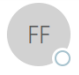

Mon 10/23/2017 2:44 PM ESPSCP Elextronics 2000023073\_POCONF\_SPP00004764\_UL\_0000000440\_ZEWDAY O WaiHung Cheung This message may contain extra line breaks.

#### Dear Supplier WaiHung Cheung,

System processed the 2000023073 POCONF SPP00004764 UL 0000000440 ZEWDAY file you uploaded. Please check the log for details.

File upload job completed for profile number 859659 Processing file 0000000440POCONF20171020020415.xlsx

Summary Status: Summary of PO received: 883 Summary of PO successfully process: 881 Summary of PO unsuccessfully process: 2

Details for unsuccessful PO: Order 44J010627, item 00010: shipping date/time not available in schedule line 000000001 Order 44J010627 not saved

Order 44J010626, item 00010: shipping date/time not available in schedule line 0000000001 Order 44J010626 not saved

#### 内容包括:

1. Summary Status (上传状态):

例如: Summary of PO received: 883 - 上传总订单行数量 Summary of PO successfully process: 881 - 上传成功的订单行数量 Summary of PO unsuccessfully process: 2 - 上传失败的订单行数量

- 2. Details for unsuccessful PO (上传失败的订单行描述): 例如: Order 44J010627, item 00010: shipping date/time not available in schedule line 000000001 Order 44J010627 not saved
- Details for successfully processed PO without warnings (上传成功且没有警告提示的订单行) 3. Details for successfully processed PO with warnings: 44J002060, 44J003361 Eg. Prop.MPN Column is not filled for PO 44J000798 item no 00010

对于上传失败的订单行 (unsuccessful PO), 请检查出错的描述,更正数据后可再进行上传。

#### 注意:

- 请检查邮件确保能收到所有需要上传订单行的上传状态。
- 假如没有收到反馈邮件,请将你之前上传的邮件(含有 Excel 文件且发送回 fspscp@flex.com的 那份邮件)转发给支援团队 fspsupport@flex.com 以寻求帮助。
- 请不要回复反馈邮件。如有任何疑问你可以将反馈邮件转发到 fspsupport@flex.com 以寻求帮 助。

#### 订单行异常确认警告邮件

当供应商确认了与伟创力订单需求不一样的数量,价格或 MPN 后,系统就会触发订单行异常确认警告邮件以作提醒。

订单行异常确认警告邮件是一个可选用的功能,故此并非所有的供应商都会收到此类的警告邮件。

供应商要根据订单行异常确认警告邮件,检查确认数据是否正确,并联络伟创力采购员协商,如有需要 可以再次确认订单行。

#### 异常确认:确认日期是过去的时间(例子如下):

| MULTEK HK LTD PO# TEST01944, Revision 1, Seq. 0, exception processed in Baan                            |                                                                    |                                             |                                      |                                    |                               |        |  |  |  |  |  |
|----------------------------------------------------------------------------------------------------|--------------------------------------------------------------------|---------------------------------------------|--------------------------------------|------------------------------------|-------------------------------|--------|--|--|--|--|--|
| HDR / LIN Field Label                                                                                   | Old Value                                                          | Requested Value                             | Committed Value                      | New PO Value                       | AcSta.                        |        |  |  |  |  |  |
| Following Changes wer                                                                                   | e received but NOT                                                 | loaded in Baan:                             |                                      |                                    |                               |        |  |  |  |  |  |
| LINE 10 Item SNE<br>LINE 10 PO Line is bloc                                                             | E-ODM30-70660/A<br>ked as ETA is past o                            | 1<br>lue date.                              |                                      |                                    |                               |        |  |  |  |  |  |
|                                                                                                    |                                                                    |                                             |                                      |                                    |                               |        |  |  |  |  |  |
| Retention Policy Inbox - 6 Month                                                                        | s (6 months)                                                       |                                             |                                      | Expir                              | es 2019/12/16                 |        |  |  |  |  |  |
| Retention Policy Inbox - 6 Month<br>MULTEK HK LTD PO#                                                   | rs (6 months)<br>TEST02403, Revis                                  | ion 0, Seq. 0, e                            | xception processed i                 | Expir                              | es 2019/12/16                 |        |  |  |  |  |  |
| MULTEK HK LTD PO#                                                                                       | s (6 months)<br>TEST02403, Revis<br>Old Value                      | ion 0, Seq. 0, e<br>Requ                    | xception processed i<br>uested Value | Expir<br>n Baan<br>Committed Value | es 2019/12/16<br>New PO Value | AcSta. |  |  |  |  |  |
| Retention Policy Inbox - 6 Month<br>MULTEK HK LTD PO#<br>HDR / LIN Field Label<br>Following Changes wer | s (6 months)<br>TEST02403, Revis<br>Old Value<br>e received but NO | ion 0, Seq. 0, e<br>Requ<br>loaded in Baan: | xception processed i<br>uested Value | Expir<br>n Baan<br>Committed Value | es 2019/12/16<br>New PO Value | AcSta. |  |  |  |  |  |

## 异常确认:确认数量超过需求数量(例子如下):

| MULTEK HK LTD PO# TEST01054, Revision 1, Seq. 0, exception processed in Baan |                                                         |                  |                |             |                  |             |                   |        |  |  |  |
|------------------------------------------------------------------------------|---------------------------------------------------------|------------------|----------------|-------------|------------------|-------------|-------------------|--------|--|--|--|
| HDR / LI                                                                     | N Field Lab                                             | el Old Value     | e Req          | uested Valı | ue Committe      | d Value     | New PO Value      | AcSta. |  |  |  |
| Followin                                                                     | Following Changes were received but NOT loaded in Baan: |                  |                |             |                  |             |                   |        |  |  |  |
| LINE 10                                                                      | Item                                                    | SNEE-ODM30-4     | 2080/A1        |             |                  |             |                   |        |  |  |  |
| LINE 10                                                                      | Quantity                                                | 20               | 20             | 30          | 20               |             |                   |        |  |  |  |
| LINE 10                                                                      | ETA                                                     | 05-22-2014       | 05-22-         | 2014        | 06-10-2014       | 05-22-      | 2014              |        |  |  |  |
| LINE 10                                                                      | Price                                                   | 0.88             | 0.88           | 0.888       | 0.88             |             |                   |        |  |  |  |
| LINE 10                                                                      | Commited                                                | Price 0.888000   | ) is different | of actual P | O Line Price 0.8 | 80000. PC   | Line not updated. |        |  |  |  |
| LINE 10                                                                      | Overcomr                                                | nit Quantity 30. | 000000 exc     | eeds 0.100  | 000 % of tolerar | ice. PO Lin | e not updated.    |        |  |  |  |

#### 异常确认:确认数量低于需求数量(例子如下):

异常确认:确认的价格与伟创力价格不一致(例子如下):

#### 异常确认:确认的 MPN 与伟创力 MPN 不一致(例子如下):

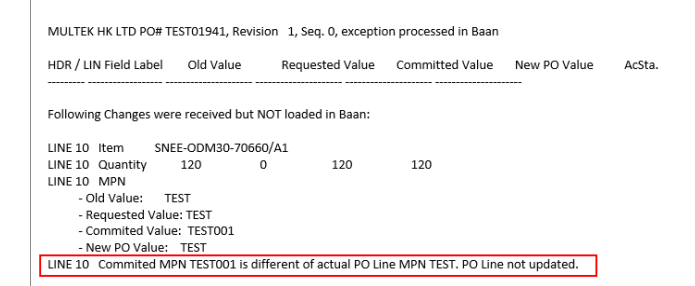

## 如何在 Excel 表格上进行分单确认

供应商可以在 Excel 表格上进行分单确认操作.

这里要强调的是,在进行分单时是不能对**价格**和产品代码 MPN 进行修改,因为分单时这些修改是不会被系统接受。

当新的订单行创建完成之后,你才能对**价格**和**产品代码 MPN**进行修改。在这个例子中,我会把其中一条 订单行分单成为两个批次交货。

#### 在 Excel 表格上复制订单行:

• 进行分单确认操作, 要先在 Excel 表格上找到该订单,并用鼠标点击选中该订单行:

| 8<br>9 | For Request<br>When confirm | car<br>a Cli | ick here to | select the PO | C    | Flex Request cancel ,Plea<br>ate the information in YEL | ase make sure to change confi<br>.LOW columns "CONFIRMED_QTY" | rmed Qty from Zero Qty<br>, "CONFIRMED_DATE", | to Actual confirm Qty<br>"CONFIRMED_PRICE". " |
|--------|-----------------------------|--------------|-------------|---------------|------|---------------------------------------------------------|---------------------------------------------------------------|-----------------------------------------------|-----------------------------------------------|
| 10     | SEQNO TO                    | lin کھ       | ne vou wan  | t to solit    |      | E ACTIONSTATUS                                          | CHANGE_DETAILS                                                | PO_STATUS                                     | FLEX_PART_NUMBER                              |
| 11     | 1                           | <u> </u>     | ie you main | e to spire    |      | Change PO Line                                          | Date Changed, Date Changed                                    | Open                                          | TPK-102771-105                                |
| 12     | 2                           |              |             | 83BF62825     | 0010 | Confirmed                                               |                                                               | Open                                          | SNEE-ODM30-70660/A1                           |
| 13     | 3                           |              |             | 83BF62825     | 0020 | New PO Line                                             |                                                               | Open                                          | SNEE-ODM30-70660/A1                           |
| 14     | 4                           |              |             | 83BF62826     | 0010 | Confirmed                                               |                                                               | Open                                          | SNEE-ODM30-70660/A1                           |
| 15     | 5 <mark>Y</mark>            |              | X           | 83BF62826     | 0020 | Request Cancel                                          | Quantity Changed                                              | Open                                          | SNEE-ODM30-70660/A1                           |
| 16     | 6 <mark>Y</mark>            |              | X           | 83BF62826     | 0030 | Request Partial Cancel                                  | Quantity Changed                                              | Partially Delivered                           | SNEE-ODM30-70660/A1                           |
| 17     | 7                           |              |             | 83BF62826     | 0040 | Confirmed                                               |                                                               | Open                                          | SNEE-ODM30-70660/A1                           |

• 点击鼠标右键,选择 "Copy" 复制选中的订单行:

|        | A                                    |         |               |              |         | F                                                 | G                                                             | Н                                          |
|--------|--------------------------------------|---------|---------------|--------------|---------|---------------------------------------------------|---------------------------------------------------------------|--------------------------------------------|
| 7      | Number F123                          | Right o | lick the sele | cted row and | choose  |                                                   |                                                               |                                            |
| 8<br>0 | For Request o                        | option  | "Copy" from   | n the pop-up | menu    | ex Request cancel ,Plea<br>the information in YEL | ase make sure to change confi:<br>LOW columns "CONFIRMED_QTY" | rmed Qty from Zero Qty , "CONFIRMED_DATE", |
| 1 宋    | :体 • 11 • A                          | Ň       |               | PO_NUMBER    | PO_LINE | ACTIONSTATUS                                      | CHANGE_DETAILS                                                | PO_STATUS                                  |
| 1 B    | $I \equiv \Diamond \cdot \checkmark$ |         | .00 💉         | 441003262    | 0010    | Change PO Line                                    | Date Changed, Date Changed                                    | Open                                       |
| 1.     |                                      |         |               | 83BF62825    | 0010    | Confirmed                                         |                                                               | Open                                       |
| 12     | 6                                    | -       |               | 83BF62825    | 0020    | New PO Line                                       |                                                               | Open                                       |
| 1 94   |                                      |         |               | 83BF62826    | 0010    | Confirmed                                         |                                                               | Open                                       |
| , E    | <u>C</u> opy                         | 7       | X             | 83BF62826    | 0020    | Request Cancel                                    | Quantity Changed                                              | Open                                       |
| 1      | Paste Ontions:                       | -       | X             | 83BF62826    | 0030    | Request Partial Cancel                            | Quantity Changed                                              | Partially Delivered                        |
| 1      | alle alle                            |         |               | 83BF62826    | 0040    | Confirmed                                         |                                                               | Open                                       |
| 1      |                                      |         |               | 83BF62828    | 0010    | Split-Confirmed                                   | Date Changed,                                                 | Open                                       |
| 1      | Paste Special                        |         |               | 83BF62828    | 0010    | Split-Confirmed                                   | Date Changed,                                                 | Open                                       |
| 2      | r asce <u>a</u> peciani              | -       |               | 83BF62829    | 0010    | ASN-Confirmed                                     |                                                               | Open                                       |

• 以鼠标右键点击紧接着的下一条订单行,在菜单上选择"Insert Copied Cells",插入已复制好的订单行数据

| A14                | • : <u>×</u>                        |                     | f <sub>x</sub> 4 |                                        |                        | •                                                |                                 |                                             |
|--------------------|-------------------------------------|---------------------|------------------|----------------------------------------|------------------------|--------------------------------------------------|---------------------------------|---------------------------------------------|
|                    | A F                                 | Right c             | lick the mou     | se on next row, a                      | and                    | F                                                |                                 | G                                           |
| 6 D                | ate FormDD.<br>umber F(12           | hoose               | option "Ins      | ert Copied Cells"                      | option                 |                                                  |                                 |                                             |
| 8 <mark>F</mark> ( | or Request cance<br>nen confirm a 🎢 | el                  | CONF is "        | r do not agree on<br>Y") please valida | Flex Req<br>ate the in | uest cancel ,Please ma<br>nformation in YELLOW c | ake sure to ch<br>clumns "CONFI | ange confirmed Qty fi<br>RMED_QTY", "CONFIR |
| 10 00              |                                     | /                   | TED              | PO_NUMBER                              | PO_LINE                | ACTIONSTATUS                                     | CHANGE_DETAIL                   | S                                           |
| 1: 宋位              |                                     | A 🔄 -               | % ' 🖻            | 441003262                              | 0010                   | Change PO Line                                   |                                 |                                             |
| 11 B               | I A ·                               | - <del>-</del> - 00 | -00 💉            | 83BF62825                              | 0010                   | Confirmed                                        | Date Changed,                   | Date Changed                                |
| 15                 |                                     |                     |                  | 83BF62825                              | 0020                   | New PO Line                                      |                                 |                                             |
| 1                  |                                     |                     |                  | 83BF62826                              | 0010                   | Confirmed                                        | Date Changed,                   | Date Changed                                |
| 1! 💑               | Cu <u>t</u>                         |                     | X                | 83BF62826                              | 0020                   | Request Cancel                                   | Date Changed,                   | Date Changed                                |
| 16 🗈               | <u>C</u> opy                        |                     | X                | 83BF62826                              | 0030                   | Request Partial Cance                            | Date Changed,                   | Quantity Changed                            |
| 1 💼                | Paste Options:                      |                     |                  | 83BF62826                              | 0040                   | Confirmed                                        |                                 |                                             |
| 18                 | رهن رهن رهن                         | م رمر               |                  | 83BF62828                              | 0010                   | Split-Confirmed                                  | Date Changed,                   |                                             |
| 19                 | 123 fx 🖆                            | 2                   | 2                | 83BF62828                              | 0010                   | Split-Confirmed                                  | Date Changed,                   |                                             |
| 20                 | Paste Special                       |                     | X                | 83BF62829                              | 0010                   | ASN-Confirmed                                    |                                 |                                             |
| 2:                 |                                     | 1                   | X                | 83BF62829                              | 0012                   | New PO Line                                      |                                 |                                             |
| 22                 | Insert Copied C <u>e</u> lls        |                     | X                | 83BF62829                              | 0013                   | New PO Line                                      |                                 |                                             |
| 23                 | Insert                              |                     | X                | 83BF62830                              | 0010                   | New PO Line                                      |                                 |                                             |

#### • 现在你就可以看到一条新的订单行已经创建并插入在原订单行下面:

| C2 | 1 *        | : × √ f         | × X         |                  |           |                        |                                     |                       |
|----|------------|-----------------|-------------|------------------|-----------|------------------------|-------------------------------------|-----------------------|
|    | A          | В               | С           | D                | E         | F                      | G                                   | Н                     |
| 6  | Date Form  | DD. II. YYYY    |             |                  |           |                        |                                     |                       |
| 7  | Number Fo  | 1234567.89      |             |                  |           |                        |                                     |                       |
| 8  | For Reques | t cancel line,  | If supplier | do not agree on  | Flex Req  | uest cancel ,Please ma | ake sure to change confirmed Qty fr | om Zero Qty to Actual |
| 9  | When confi | rm a PO (TO_BE_ | CONF is "Y' | ") please valida | te the in | nformation in YELLOW c | olumns "CONFIRMED_QTY", "CONFIRM    | MED_DATE", "CONFIRMED |
| 10 | SEQNO      | TO_BE_CONF      | REQUESTED   | PO_NUMBER        | PO_LINE   | ACTIONSTATUS           | CHANGE_DETAILS                      | PO_STATUS             |
| 11 | 1          |                 |             | 441003262        | 0010      | Change PO Line         |                                     | Open                  |
| 12 | 2          |                 |             | 83BF62825        | 0010      | Confirmed              | Date Changed, Date Changed          | Open                  |
| 13 | 3          |                 |             | 83BF62825        | 0020      | New PO Line            |                                     | Open                  |
| 14 | 3          |                 |             | 83BF62825        | 0020      | New PO Line            |                                     | Open                  |
| 15 | 4          |                 |             | 83BF62826        | 0010      | Confirmed              | Date Changed, Date Changed          | Open                  |
| 16 | 5          |                 | X           | 83BF62826        | 0020      | Request Cancel         | Date Changed, Date Changed          | Open                  |

在这个例子中,由于要分单成为两个批次交货,故此我们只复制一条新订单行并插入在 Excel 表格上,如果你要分单做三次或以上批次的交货,你就要复制做两条或以上的新订单行。

#### <u>对分单行进行确认:</u>

下一步就要对分单行确认交货数量和交货日期

在这个例子中,我们要分单成为两个批次交货,故此我们在第一条订单行(原订单行)的"SUPPLIER CONFIRM QTY"栏位上输入第一批次的交货数量:

| 72 | I                    | I.                     | K                                 | L                | M                 | N                    | 0       | P       |          |
|----|----------------------|------------------------|-----------------------------------|------------------|-------------------|----------------------|---------|---------|----------|
| 73 |                      |                        |                                   |                  |                   |                      |         |         |          |
| 74 | ty to Actual confirm | Qty in "CONFIRMED_QTY" | column.                           |                  |                   |                      |         |         |          |
| 75 | , "CONFIRMED_PRICE"  | . "CONFIRMED_QTY", "C  | CONFIRMED_DATE" are the mandatory | fields           |                   |                      |         |         |          |
| 76 | FLEX_PART_NUMBER     | PART_REVISION          | DESCRIPTION                       | LAST_REQUEST_QTY | NEW_REQUESTED_QTY | SUPPLIER CONFIRM QTY | QTY_UOM | ETA/ETD | LAST_REQ |
| 77 | TPK-102771-105       | A-3                    | TPK-102771-105                    | 3084.00          | 10000.00          | 10000.00             | FOT     | ETA     |          |
| 70 | SNEE-ODM30-70660/A1  | A, 1                   | KEYBOARD PWB MELINDA 2.0          | 0.00             | 10.00             | 10.00                | EA      | ETA     |          |
| 70 | SNEE-ODM30-70660/A1  | A, 1                   | KEYBOARD PWB MELINDA 2.0          | 0.00             | 10.00             | 7                    | EA      | ETA     |          |
| 19 | SNEE-ODM30-70660/A1  | A, 1                   | KEYBOARD PWB MELINDA 2.0          | 0.00             | 10.00             | 3                    | EA      | ETA     |          |
| 00 | SNEE-ODM30-70660/A1  | A, 1                   | KEYBOARD PWB MELINDA 2.0          | 0.00             | 10.00             | 10.00                | EA      | ETA     |          |
| 81 | SNEE-ODM30-70660/A1  | A, 1                   | KEYBOARD PWB MELINDA 2.0          | 0.00             | 10.00             | 10.00                | EA      | ETA     |          |
| 82 | SNEE-ODM30-70660/A1  | A, 1                   | KEYBOARD PWB MELINDA 2.0          | 10.00            | 5.00              | 5.00                 | EA      | ETA     |          |
| 83 | SNEE-ODM30-70660/A1  | A, 1                   | KEYBOARD PWB MELINDA 2.0          | 0.00             | 10.00             | 10.00                | EA      | ETA     |          |
| 84 | SNEE-ODM30-70660/A1  | A. 1                   | KEYBOARD PWB MELINDA 2.0          | 1000.00          | 1000.00           | 1000.00              | EA      | ETA     |          |

然后在第二条订单行(复制订单行)输入第二批次的交货数量。

## • 这里要留意,确保两个批次的交货数量总和要等于原订单的需求数量:

| 72 | 2 I                  | .I.                    | K                                 | L                | M                 | N                    | 0       | P       |          |
|----|----------------------|------------------------|-----------------------------------|------------------|-------------------|----------------------|---------|---------|----------|
| 73 | 3                    |                        |                                   |                  |                   |                      |         |         |          |
| 74 | ty to Actual confirm | Qty in "CONFIRMED_QTY" | column.                           |                  |                   |                      |         |         |          |
| 75 | , "CONFIRMED_PRICE"  | . "CONFIRMED_QTY", "(  | CONFIRMED_DATE" are the mandatory | fields           |                   |                      |         |         |          |
| 76 | FLEX_PART_NUMBER     | PART_REVISION          | DESCRIPTION                       | LAST_REQUEST_QTY | NEW_REQUESTED_QTY | SUPPLIER CONFIRM QTY | QTY_UOM | ETA/ETD | LAST_REQ |
| 7  | TPK-102771-105       | A-3                    | TPK-102771-105                    | 3084.00          | 10000.00          | 10000.00             | FOT     | ETA     |          |
| 70 | SNEE-ODM30-70660/A1  | A, 1                   | KEYBOARD PWB MELINDA 2.0          | 0.00             | 10.00             | 10.00                | EA      | ETA     |          |
| 70 | SNEE-ODM30-70660/A1  | A, 1                   | KEYBOARD PWB MELINDA 2.0          | 0.00             | 10.00             | 7                    | EA      | ETA     |          |
| 13 | SNEE-ODM30-70660/A1  | A, 1                   | KEYBOARD PWB MELINDA 2.0          | 0.00             | 10.00             | 3                    | EA      | ETA     |          |
| 80 | SNEE-ODM30-70660/A1  | A, 1                   | KEYBOARD PWB MELINDA 2.0          | 0.00             | 10.00             | 10.00                | EA      | ETA     |          |
| 81 | SNEE-ODM30-70660/A1  | A, 1                   | KEYBOARD PWB MELINDA 2.0          | 0.00             | 10.00             | 10.00                | EA      | ETA     |          |
| 82 | SNEE-ODM30-70660/A1  | A, 1                   | KEYBOARD PWB MELINDA 2.0          | 10.00            | 5.00              | 5.00                 | EA      | ETA     |          |
|    |                      |                        |                                   |                  |                   |                      |         |         |          |

下一步是要确认个批次的交货日期。在"SUPPLIER CONFIRM DATE"栏位上的交货日期默认等于订单的要求交货日期(显示在"NEW\_REQUEST\_DATE"栏位).

请在第一条订单行(原订单行)的"SUPPLIER CONFIRM DATE" 栏位上输入第一批次的交货日期:

|    | 11                     |         |         |                   | I. I.            | 8                     |
|----|------------------------|---------|---------|-------------------|------------------|-----------------------|
| 7  |                        |         |         |                   |                  |                       |
| 8  |                        |         |         |                   |                  |                       |
| 9  |                        |         |         |                   |                  |                       |
| 10 | SUPPLIER CONFIRM QTY   | QTY_UOM | ETA/ETD | LAST_REQUEST_DATE | NEW_REQUEST_DATE | SUPPLIER CONFIRM DATE |
| 11 | 10 <mark>000.00</mark> | FOT     | ETA     |                   | 21.03.2018       | 21.03.2018            |
| 12 | 2 🗣, 00                | EA      | ETA     |                   | 19.04.2018       | 19.04.2018            |
| 13 | 3 7                    | EA      | ETA     |                   | 20.04.2018       | 20.04.2018            |
| 14 | 4 3                    | EA      | ETA     |                   | 20.04.2018       | 23.04.2018            |
| 15 | 5 10.00                | EA      | ETA     |                   | 20.04.2018       | 20.04.2018            |
| 16 | 3 <mark>10.00</mark>   | EA      | ETA     |                   | 20.04.2018       | 20.04.2018            |
| 17 | 7 5.00                 | EA      | ETA     |                   | 20.04.2018       | 20.04.2018            |
| 18 | 3 10.00                | EA      | ETA     |                   | 23.04.2018       | 23.04.2018            |

然后在第二条订单行(复制订单行)"SUPPLIER CONFIRM DATE" 栏位上输入第二批次的交货日期:

|    | N                    | 0       | Р       | Q                 | R                | S                     |
|----|----------------------|---------|---------|-------------------|------------------|-----------------------|
| 7  |                      |         |         |                   |                  |                       |
| 8  |                      |         |         |                   |                  |                       |
| 9  |                      |         |         |                   |                  |                       |
| 10 | SUPPLIER CONFIRM QTY | QTY_UOM | ETA/ETD | LAST_REQUEST_DATE | NEW_REQUEST_DATE | SUPPLIER CONFIRM DATE |
| 11 | 10000.00             | FOT     | ETA     |                   | 21.03.2018       | 21.03.2018            |
| 12 | <b>.</b> 00          | EA      | ETA     |                   | 19.04.2018       | 19.04.2018            |
| 13 | 7                    | EA      | ETA     |                   | 20.04.2018       | 20.04.2018            |
| 14 | 3                    | EA      | ETA     |                   | 20.04.2018       | 23.04.2018            |
| 15 | 10.00                | EA      | ETA     |                   | 20.04.2018       | 20.04.2018            |
| 16 | 10.00                | EA      | ETA     |                   | 20.04.2018       | 20.04.2018            |
| 17 | 5.00                 | EA      | ETA     |                   | 20.04.2018       | 20.04.2018            |
| 18 | 10.00                | EA      | ETA     |                   | 23.04.2018       | 23.04.2018            |
| 19 | 1000.00              | EA      | ETA     |                   | 02.06.2018       | 02.06.2018            |

#### 注意:

当订单行处于 "Partially Delivered"状态时,系统不允许用户进行分单操作。因为 "Partially Delivered"已经是部分交货,只允许更改交期。如果用户想将该订单行进行分单,请联系你的伟创力采购员进行处理。

- 第一条订单行(原订单行)的 SUPPLIER CONFIRM QTY 和 SUPPLIER CONFIRM DATE 栏位 输入第一批次的交货数量和交货日期,在第二条订单行(复制订单行)的 SUPPLIER CONFIRM QTY 和 SUPPLIER CONFIRM DATE 栏位输入第二批次的交货数量和交货日期。如果要分单做三 次或以上批次的交货,就要在表格上插入两条或以上的新订单行。
- 要确保各个分单的交货数量总和要等于原订单的需求数量(显示在 NEW\_REQUESTED\_QTY 栏位上)
- 在 "SUPPLIER CONFIRM DATE" 栏位上的日期格式是系统已经设定的默认格式。请按照既定格式输入确认日期。而且此栏位不能为空,并且不能输入已经过去的日期,而且不接受任何在 2037 年 12 月 31 日之后的日期。
- 除了确认数量和日期可以更改外,不能对订单号码,订单行号码或其他信息进行更改。
  - 在下一次邮件的 Excel 文件上,订单行状态会变更以显示该订单已进行分单确认。
  - 一旦伟创力系统接受了分单确认,订单状态会变为"Confirmed"状态,供应商不需要对订单进行再确认操作了。

## P0 单行有 ASN 但还没有收货的交货日期更改

已经产生了 ASN 但还没有收货的 PO 单允许重新更改交货日期。

#### 重新更改交期

#### • 选择有 ASN 确认的 PO 单号重新更改交期

| For Reque | st cancel lir | ne, If suppli | ier do not agre | e on Flex R | equest cancel ,Pleas | e make sur | e to change | e confirmed | Qty from 2 | ero Qty to / | Actual confi |
|-----------|---------------|---------------|-----------------|-------------|----------------------|------------|-------------|-------------|------------|--------------|--------------|
| When con  | firm a PO(T   | O_BE_CON      | F is "Y")please | validate t  | e information in YE  | LOW colun  | nns "SUPPL  | IER_CONFIR  | M_QTY","S  | UPPLIER_CC   | ONFIRM_DA    |
| SEQNO     | TO_BE_CO      | REQUESTED     | PO_NUMBER       | PO_LINE     | ACTIONSTATUS         | CHANGE_D   | PO_STATU    | FLEX_PART   | PART_REV   | DESCRIPTI    | LAST_REQU    |
| 12        |               |               | 441M03346       | 0051        | Supplier Cancel      |            | Open        | TPK-19564   | 04         | BOOT,MIC     | 1000.00      |
| 13        |               |               | 441M03367       | 0010        | ASN-Confirmed        |            | Open        | TPK-19564   | 04         | BOOT,MIC     | 0.00         |
| 19        |               |               | 441M03368       | 0010        | Confirmed            | Date Chan  | Open        | TPK-19564   | 04         | BOOT,MIC     | 6000.00      |

#### • 在 B 列(TO\_BE\_CONF)填入 "Y"或 "y" 表示将要回复新的日期

| For Rec | juest cancel lii | ne, If suppli | ier do not agre | e on Flex R | equest cancel ,Pleas | e make sur | e to change | confirmed  | Qty from Z | ero Qty to / | Actual conf |
|---------|------------------|---------------|-----------------|-------------|----------------------|------------|-------------|------------|------------|--------------|-------------|
| When o  | onfirm a PO(T    | O_BE_CON      | F is "Y")please | validate th | e information in YEL | LOW colun  | nns "SUPPL  | IER_CONFIR | M_QTY","S  | UPPLIER_CO   | DNFIRM_DA   |
| SEQNO   | TO_BE_CO         | REQUESTED     | PO_NUMBER       | PO_LINE     | ACTIONSTATUS         | CHANGE_D   | PO_STATU    | FLEX_PART  | PART_REVI  | DESCRIPTI    | LAST_REQU   |
| 12      |                  |               | 441M03346       | 0051        | Supplier Cancel      |            | Open        | TPK-19564  | 04         | BOOT,MIC     | 1000.00     |
| 13      | Y                |               | 441M03367       | 0010        | ASN-Confirmed        |            | Open        | TPK-19564  | 04         | BOOT,MIC     | 0.00        |
| 19      |                  |               | 441M03368       | 0010        | Confirmed            | Date Chan  | Open        | TPK-19564  | 04         | BOOT,MIC     | 6000.00     |

#### • 在 "SUPPLIER\_CONFIRM\_DATE" 列填入新的交货日期

| SUPPLIER           | CONFIRM_C       | בדץ" colum   | n.                 |             |            |           |                          |                          |                      |                      |
|--------------------|-----------------|--------------|--------------------|-------------|------------|-----------|--------------------------|--------------------------|----------------------|----------------------|
| IER_CONFIR         | RM_PRICE".      | "SUPPLIER_   | CONFIRM_           | QTY", "SUPP | LIER_CONF  | IRM_DATE" | are mandatory fields     |                          |                      |                      |
| SUPPLIER_          | SHIPPED_C       | RECEIVED_    | OPEN_QTY           | QTY_UOM     | ETA/ETD    | LAST_REQU | NEW_REQUEST_DATE         | SUPPLIER_CONFIRM_DATE    | REQUEST_I            | SUPPLIER_            |
| 1000.00            | 0.00            | 0.00         | 1000.00            | EA          | ETA        | 11/14/201 | 11/14/2019               | 11/14/2019               | 0.175000             | 0.175000             |
| 2000.00            | 2000.00         | 0.00         | 2000.00            | EA          | ETA        |           | 12/08/2019               | 11/30/2019               | 0.175000             | 0.175000             |
| 6000.00            | 0.00            | 0.00         | 6000.00            | EA          | ETA        | 12/08/201 | 12/20/2019               | 12/20/2019               | 0.175000             | 0.175000             |
| 2000.00<br>6000.00 | 2000.00<br>0.00 | 0.00<br>0.00 | 2000.00<br>6000.00 | EA<br>EA    | ETA<br>ETA | 12/08/201 | 12/08/2019<br>12/20/2019 | 11/30/2019<br>12/20/2019 | 0.175000<br>0.175000 | 0.175000<br>0.175000 |

• 保存 PO Excel 文件并作为邮件附件回复给 FSP

| 🚅 RE: Download of [54   | 39] 2000000210_POCONF_SP000001002_UL_0      | 000000832 profile for Purchase Order Confirmation 🗐 🗖 🔀                                                                                                    |
|-------------------------|---------------------------------------------|----------------------------------------------------------------------------------------------------|
| Ele Edit Yew Inser      | t Format Iools Table Window Help            | Type a guestion for help 👻 🗙                                                                                                    |
| 18 <u># 2 1 3 5</u> 6 6 | 「「「「」」、「「」」、「」、「」、「」、「」、「」、「」、「」、「」、「」、「    | 😏 🗇 🔃 🔝 🚮 💭 🎝 🛠 100% 😒 🎯   🖽 Read 💂                                                                                                    |
| Attach the              | PO confirmation visx file into              | ■尊重藍は・1日日御徒 型・△・雪雷                                                                                                    |
| the reniv n             | ail                                         |                                                                                                    |
| a the reply if          |                                             |                                                                                                    |
| Wa                      |                                             |                                                                                                    |
| (1) Bcc                 |                                             |                                                                                                    |
| Subject: RE: Downlo     | ad of 000000210_POCONF_SP000001002_UL_00000 | 00832 profile for Purchase Order Confirmation                                                                                                    |
| Attach Coccocc          | 1832POCONF20120116000217.xlsx (316 KB)      | الله المعادية المعادية |

FSP 会送回一份邮件通知交期更改是否成功,如果没有成功,会指明没有成功的原因。

|                                                                                                    | 2  | 000020487_POCONF_SP020487002_UL_0000000441_JUSTON                                                                                          | ١       |           |
|----------------------------------------------------------------------------------------------------|----|----------------------------------------------------------------------------------------------------|---------|-----------|
| fspscq@flex.com         To * Rajesh Ravindran         Retention Policy Inbox - 6 Months (6 months)         £xpires 5/26/2020         ① We removed extra line breaks from this message. | Re | fspscq@flex.com<br>To * Rajesh Ravindran<br>etention Policy Inbox - 6 Months (6 months)<br>We removed extra line breaks from this message. | Expires | 5/26/2020 |

File upload job completed for profile number 256104 Processing file 0000000441POCONF20191128110500.xls

| Summary Status:<br>Summary of PO received: 2<br>Summary of PO successfully process: 2<br>Summary of PO unsuccessfully process: 0                   |
|----------------------------------------------------------------------------------------------------|
| Details for successfully processed PO with warnings:<br>PO 441M03367, Line no 00010, ASN exist : <mark>lonly date changes will be pubished.</mark> |

#### <u>注意:</u>

- 有 ASN 但没有收货的 PO 单仅允许更改新的交货日期
- 只有日期更改会更新到 FSP 系统中,其他的改变如价格、数量或 MPN 更新将被忽视,不会更新 FSP 系统
- 如果已经有了 ASN 也不能拆分交期,只是更改的交货日期会更新到 FSP 系统中。

### 使用 e-mail 功能获取采购订单 PDF 文档

供应商可应用 e-mail 功能,向 Flex 应用服务器发送请求来获取订单的 PDF 格式文档。步骤如下:

- 1. 点击 "Reply" 回复 Flex 发送给你的采购订单电子邮件(发送至 FSPSCP@FLEX. COM)
- 2. 按如下格式改变邮件标题为:

PRINTPO\_ Flex 分工厂代码;例如: PRINTPO\_015

3. 按如下格式书写邮件的内容请:

PRINTPO\_Flex 分工厂代码\_订单号 #1; 订单号 #2; 订单号 #3; …; 订单号 #20END

例如: PRINTPO\_015\_J15N04414; J15C00013; J15N04024END

注意: 同一个邮件申请 PDF 格式文档最多可申请 20 个订单号。

| _   | То      | FSPSCP@FLEX.COM |
|-----|---------|-----------------|
| end | Сс      |                 |
|     | Bcc     |                 |
|     | Subject | PRINTPO_015     |

现在你可以把邮件发出去了。当你的请求被系统验证成功后,系统会返回一个带有 PDF 附件的邮件反馈 给你,如下图:

| М           | PRINTPO_015    | TID 313_FMIRT_FO X313_FMIRT_FO@3003CQUIRS.COMP | 1 |
|-------------|----------------|------------------------------------------------|---|
| PRI<br>79 k | NTPO.PDF<br>(B | ¥                                              |   |

Dear Sender,

Mail instructions: This is the PO you have requested. Please open the attached PO and use the print option to print the PO.

#### 注意:

- 1. 在邮件中提到的订单号码的订单都会生成在同一个 PDF 文档上。
- 2. 供应商可请求任何已经在系统上出现过的订单的 PDF 文件,包括已经完成的,或已经成功取消 的订单。
- 3. 此申请功能只适用于有效的订单号码,如果系统接收到的号码有误,或是错误的 Flex 分厂代码,或者是发自未经登记的无效的用户邮箱,系统会拒绝发送 PDF 文档,并且返回相关的错误信息,例如:

| PRINTPO.PDF<br>79 KB                                  |                       |                                                  |
|-------------------------------------------------------|-----------------------|--------------------------------------------------|
| Dear Sender,                                          |                       |                                                  |
| Mail instructions:<br>This is the PO you have request | ed. Please open the a | ttached PO and use the print option to print the |
| Sitecode:015<br>Requested Pos numbers:J15C00          | 150,49A724728         |                                                  |
| PO 49A724728 are not available                        | for the given input   |                                                  |
| PDF generated for remaining PC                        | Ds J15C00150          |                                                  |

在一下例子中,系统拒绝发送 PDF 文件,并反馈相应的错误信息:

■ 供应商在邮件标题或邮件的内容提供了错误的 Flex 分厂代码:

| To Rath  | Tue 5/2/2017 4:20 PM<br>Print Mass PO User ID SYS_PRINT_PO <sys_print_po@<br><b>PRINTPO_015</b><br/>inakumar A</sys_print_po@<br> |
|----------|----------------------------------------------------------------------------------------------------|
| Error de | tails :-                                                                                                    |
| The requ | Jested PO J27J67821 is not linked to the site 015 .                                                                               |

■ 供应商在邮件的内容提供了错误的资料:

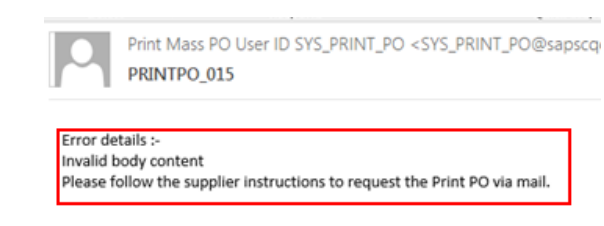

■ 供应商在邮件标题或邮件的内容提供了错误的格式:

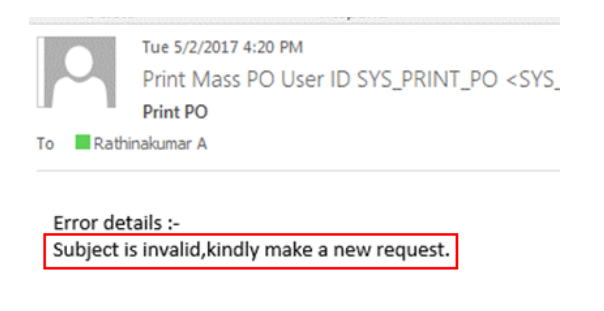

Print Mass PO User ID SYS\_PRINT\_PO <SYS\_PRINT\_PO@sapscc PRINTPO\_015

Error details :-Invalid body content Please follow the supplier instructions to request the Print PO via mail.

■ 请求发自未经登记的无效的用户邮箱:

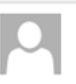

Print Mass PO User ID SYS\_PRINT\_PO <SYS\_PRINT\_F PRINTPO\_021

Error details :-You are not an authorized user for the site021

## Excel 表格上的其他参考信息

#### 订单变更详细(CHANGE\_DET 栏位)

**"CHANGE\_DETAILS"** 栏位显示了具体的订单变更数据,如:价格(Price),日期(Date),数量(Qty)和/或 MPN:

| For Request | cancel lin   | e, If supplie | er do not a | gree on F  | lex Request cancel ,Please ma  | ke sure to change confirmed Qty f:      | rom Zero Qty to Actual  |
|-------------|--------------|---------------|-------------|------------|--------------------------------|-----------------------------------------|-------------------------|
| When confir | m a PO(TO_BI | E_CONF is "Y  | (")please v | /alidate : | the information in YELLOW colu | <u>umns "SUPPLIER CONFIRM QTY", "SU</u> | PPLIER_CONFIRM_DATE", ' |
| SEQNO       | TO_BE_CONF   | REQUESTED     | PO_NUMBER   | PO_LINE    | ACTIONSTATUS                   | CHANGE_DETAILS                          | PO_STATUS               |
| 13          |              |               | J15M22151   | 0010       | Confirmed                      |                                         | Open                    |
| 14          | Y            | Х             | J15M22151   | 0020       | Change PO Line                 | Quantity Changed                        | Open                    |
| 19          | Y            | Х             | J15M22155   | 0011       | New PO Line                    |                                         | Open                    |
| 27          | Y            | Х             | J15M22162   | 0010       | Request Cancel                 | Quantity Changed                        | Open                    |
| 34          | Y            | Х             | J15M22168   | 0010       | Request Partial Cancel         | Quantity Changed                        | Partially Delivered     |
| 36          | Y            | Х             | J15M22170   | 0010       | New PO Line                    |                                         | Open                    |
| 37          |              |               | J15M22176   | 0010       | ASN-Confirmed                  |                                         | Open                    |
| 38          |              |               | J15M22179   | 0010       | ASN-Confirmed                  |                                         | Open                    |
| 39          | Y            | Х             | J15M22180   | 0011       | Change PO Line                 | Date Changed, Quantity Changed          | Open                    |
| 50          |              | Х             | J15M22187   | 0010       | Split_Pending Flex action      |                                         | Open                    |
| 51          |              | Х             | J15M22187   | 0010       | Split_Pending Flex action      |                                         | Open                    |
| 52          | Y            | Х             | J15M22188   | 0010       | New PO Line                    |                                         | Open                    |
| 53          | Y            | Х             | J15M22192   | 0010       | New PO Line                    |                                         | Open                    |
| 58          | Y            | Х             | J15M22202   | 0010       | New PO Line                    |                                         | Open                    |

#### <u>采购员备注:</u>

"BUYER\_NOTES" 栏位显示来自伟创力采购员在订单行上的备注。最多支持显示 170 个英文字符。如果没有采购员备注,该栏位显示为空:

|    | Y         | Z                | AA               | AB           | AC             |
|----|-----------|------------------|------------------|--------------|----------------|
| 7  |           |                  |                  |              |                |
| 8  |           |                  |                  |              |                |
| 9  |           |                  |                  |              |                |
| 10 | PRICE_UOM | REQUEST_MPN      | CONFIRMED_MPN    | BUYER_NOTES  | SUPPLIER_NOTES |
| 11 | FOT       | MP1474-C555-LF-Z | MP1474-C555-LF-Z |              |                |
| 12 | EA        | TEST             | TEST             | www.flex.com |                |
| 13 | EA        | TEST             | TEST             | www.flex.com |                |
| 14 | EA        | TEST             | TEST             | www.flex.com |                |
| 15 | EA        | TEST             | TEST             | www.flex.com |                |
| 16 | EA        | TEST             | TEST             | www.flex.com |                |
| 17 | EA        | TEST             | TEST             | www.flex.com |                |
| 18 | EA        | TEST             | TEST             | www.flex.com |                |

#### 供应商备注(SUPPLIER\_NOTES 栏位):

供应商可在这个栏位填写备注,最多可输入1000个英文字符。此备注可上传返回给伟创力采购员查看。

| AC |           | : 🗙 🗸 f <sub>x</sub> |                  |              |                |
|----|-----------|----------------------|------------------|--------------|----------------|
| _  | Y         | Z                    | AA               | AB           | AC             |
| 7  |           |                      |                  |              |                |
| 8  |           |                      |                  |              |                |
| 9  |           |                      |                  |              |                |
| 10 | PRICE_UOM | REQUEST_MPN          | CONFIRMED_MPN    | BUYER_NOTES  | SUPPLIER_NOTES |
| 11 | FOT       | MP1474-C555-LF-Z     | MP1474-C555-LF-Z |              |                |
| 12 | EA        | TEST                 | TEST             | www.flex.com |                |
| 13 | EA        | TEST                 | TEST             | www.flex.com |                |
| 14 | EA        | TEST                 | TEST             | www.flex.com |                |
| 15 | EA        | TEST                 | TEST             | www.flex.com |                |
| 16 | EA        | TEST                 | TEST             | www.flex.com |                |

如果在"BUYER\_EMAIL\_ID"栏位上显示的采购员电子邮件不正确,请联络你的伟创力采购员更正系统数据。

#### <u>销售单号(Sale Order Number),销售单行号码(Sales order Line number),销售单行序列号</u> (Sales order line sequence number)

SALES\_ORDER\_NO: 与当前伟创力订单相关的供应商销售单号。 SO\_LINE\_NO: 与当前伟创力订单号相关的供应商销售单行号。 SO\_LINE SEQ\_NO: 与当前伟创力订单号相关的供应商销售单行序列号。

| AutoSave 💽 Off | ਜ਼ ਙਾ ∂ਾ ਦ              |                                |             | Sample_20180628 (003 | ).xlsx - Read-Only - |
|----------------|-------------------------|--------------------------------|-------------|----------------------|----------------------|
| File Home      | Insert Page Layout      | : Formulas Data                | Review View | Help Q Tell me wh    | at you want to do    |
| <b>☆</b> 未体    | • 11                    | • A • = =                      | 🗞 - 📑 Wrap  | Text General         | •                    |
| Paste V B I    | <u>u</u> - 📃 - 🕭 -      | ▲ •   <sup>abc</sup> •   ≡ ≡ ≡ | 📧 🖭 🖽 Merge | & Center 🝷 🍄 👻 %     | • €.0 .00 Cond       |
| Clipboard 🕞    | Font                    | r <sub>2</sub>                 | Alignment   | ra Numb              | ber 🕞                |
| AE19 - :       | $\times \checkmark f_x$ |                                |             |                      |                      |
| AB             | AC                      | AD                             | AE          | AF                   | AG                   |
| 8              |                         |                                |             |                      |                      |
| 10 BUYER_NOTES | SUPPLIER_NOTES          | SALES_ORDER_NO                 | SO_LINE_NO  | SO_LINE_SEQ_NO       | SHIPPED_QTY          |
| 11 12          |                         |                                |             |                      | 0.00                 |
| 13             |                         |                                |             |                      |                      |
| 14             |                         |                                |             |                      |                      |

上述三个栏位是选择性填写栏位,默认值为空,用于显示供应商从 EDI 渠道提供的销售订单信息。当供应商不能在 EDI 渠道提交分单确认时,此销售订单信息有助于维持供应商内部分单流程前后销售信息的一致性。

### <u>订单抬头属性(PO Header Attribute)</u>, 订单行属性(PO Line Attribute)和 AML 属性(AML Attribute)

| AN | 42 • : × ✓ f <sub>x</sub>      |                    |                                       |                                               |
|----|--------------------------------|--------------------|---------------------------------------|-----------------------------------------------|
|    | AM                             | AN                 | AO                                    | AP                                            |
| 7  |                                |                    |                                       |                                               |
| 8  |                                |                    |                                       |                                               |
| 9  |                                |                    |                                       |                                               |
| 10 | CONSIGNMENT_REPLENISHMENT_PO 🔄 | HEADER_ATTRIBUTE   | LINE_ATTRIBUTE                        | AML_ATTRIBUTE                                 |
| 32 |                                |                    |                                       |                                               |
| 33 |                                |                    |                                       |                                               |
| 34 |                                |                    |                                       |                                               |
| 35 |                                | End User Name;Luis | Return Reason;Not appl,Made In;Poland | Thickness [mm];111, Customer restrictions; No |
| 36 |                                |                    |                                       |                                               |
| 37 |                                |                    |                                       |                                               |
| 38 |                                |                    |                                       |                                               |
| 39 |                                |                    |                                       |                                               |

HEADER\_ATTRIBUTE(订单抬头属性):显示订单台头的属性名称和数值 LINE\_ATTRIBUTE(订单行属性):显示订单行上的属性名称和数值 AML\_ATTRIBUTE(AML属性):显示跟随这个伟创力 MPN 代码的属性名称和数值.

以上三个栏位为选择性使用栏位,当伟创力订单上含有一个或多个属性和数值在订单台头/订单行/AML 上时,该栏位就会显示相应的数值。如果伟创力订单里没有任何属性和数值,则该栏位为空。

#### Order Method

物料订单供应方案 (如 Full LT, CRP, SMI... 等)

| AI       |                | AJ   |   |
|----------|----------------|------|---|
|          |                |      |   |
| CATEGORY | - ORDER N      | THOD | Ţ |
| Normal   | FULL LT        |      |   |
| Normal   | FULL LT        | •    |   |
| Normal   | CRP            |      |   |
| Normal   | CRP<br>RULL LT |      |   |
| Normal   | FULL LT        | •    |   |
| Normal   | FULL LT        | •    |   |
| Normal   | CRP            |      |   |
| Normal   | CRP            |      |   |
| Normal   | CRP            |      |   |

#### The country code (COUNTRY OF ORIGIN column)

物料生产地国家代码

| AJ          | AK              | AL             | AM                | AN                  |
|-------------|-----------------|----------------|-------------------|---------------------|
|             |                 |                |                   |                     |
|             |                 |                |                   |                     |
| REFERENCE_B | PO_HEADER_NOTES | DELIVERY_TERMS | COUNTRY OF ORIGIN | DELIVERY_TERMS_DESC |
|             |                 | 103            | CN                | EXW FACTORY         |
|             |                 | 103            | CN                | EXW FACTORY         |
| Ref B       |                 | CIF            | CN                | Zuhai               |
| Ref B       |                 | CIF            | CN                | Zuhai               |
| Ref B       |                 | CIF            | US                | Zuhai               |
|             |                 | DDU            | US                | HONGKONG            |
|             |                 | DDU            | US                | HONGKONG            |

## PO Excel 表格各栏位说明

| 栏 位              | 说 明                                                                                                    |
|------------------|----------------------------------------------------------------------------------------------------|
| SEQNO            | 此订单行在该表格上的流水号                                                                                                    |
| TO_BE_CONF –黄色栏位 | <b>需要供应商填写的栏位。</b> 。填写 Y 或 y 代表可以把该订单行数据<br>进行确认;空白代表不对该项目行进行确认。表格上的默认值<br>是空白;                                                                            |
|                  | "Y"为Yes。如果输入Y,代表你同意和确认表格上该物料的数量(Qty),价格(Price),交货日期(Delivery date),产品代码(MPN)和MOPN,而且这个确认会发送回FSP系统。                                                         |
|                  | 空白 <u>代表 No</u> 。如果该栏位为空白,则该订单行不会上传到 FSP 系统。故此,假如你在该订单行更改了数量(Qty),价格(Price),<br>交货日期(Delivery date),产品代码(MPN)或 MOPN,但这里仍<br>然保留空白的话,,该订单行的任何更改不会上传到 FSP 系统 |
| REQUESTED        | 显示此采购订单是否需要供应商确认。                                                                                                    |
|                  | <ul> <li>"X" - 代表需要供应商进行确认。含有 "New PO Line",</li> <li>"Change PO line", "Request Cancel" 或 "Request</li> <li>Partial Cancel" 状态的订单行会被标记为 "X";</li> </ul>   |
|                  | 空白 - 代表供应商进行已确认该订单行。含有<br>"Confirmed", "Supplier Cancel", " Split-<br>Confirmed", "Accept Cancel"或"Split_Pending Flex<br>Action"状态的订单行会被标记为空白。             |
| PO_NUMBER        | 采购订单编号;                                                                                                    |
| PO_LINE          | 采购订单中的订单行编号                                                                                                    |
| ACTIONSTATUS     | 用于显示该项目行最近一次被更新的状况;                                                                                                    |
|                  | "New PO Line" 表示这是一条新的采购订单数据行;                                                                                                    |
|                  | "Change PO Line" 表示这是一条由伟创力修改过的订单数据<br>行;                                                                                                    |
|                  | "Confirmed" 表示供应商已经确认该订单行;                                                                                                    |
|                  | "Request Cancel" 表示伟创力发送了一个订单行取消要求;                                                                                                    |
|                  | "Accept Cancel" 表示供应商已经确认该订单行的取消要求;                                                                                                    |
|                  | "Supplier Cancel" 表示供应商主动对该订单行发出取消要<br>求;                                                                                                    |
|                  | "Split-Pending Flex Action" 表示供应商已经进行分单确<br>认;而且供应商用户此时不能进行对此订单进行任何重新确认操                                                                                   |

| 栏 位                         | 说 明                                                                                 |
|-----------------------------|-------------------------------------------------------------------------------------|
|                             | 作,直到伟创力有订单更新为止。                                                                     |
|                             | "ASN Confirmed" – ASN(预先出货通知) 已经创建, 物料正在出                                           |
|                             | 货。供应商不能再修改确认数据重新确认。                                                                 |
| CHANGE_DETAILS              | 显示最近一次伟创力修改的项目,如单价,交货日期,交货数量                                                        |
|                             | 和产品代码                                                                               |
| PO_STATUS                   | "Open" 表示该采购订单是新创建,被供应商确认,或者在修改                                                     |
|                             | 过的状态下;                                                                              |
|                             | "Partially Delivered" 表示该订单行有部分数量已经交付到伟                                             |
|                             | 创力,而且收货确认已经更新到 FSP 系统;                                                              |
|                             | "Delivery Completed" 表示该订单行为 consumption 订单,已                                       |
|                             | 经完全交货,需要供应商确认 , 承认已经收到 consumption 订                                                |
|                             | 单。                                                                                  |
| FLEX_PART_NUMBER            | 伟创力物料代码                                                                             |
|                             | 物料版本号                                                                               |
|                             | 物料描述                                                                                |
| LAST_REQUEST_QTY            | 较早前订单数量。                                                                            |
|                             | 对于新订单"New PO line" -较早前订单数量总是为零                                                     |
|                             | 对于具他状态的订里:显示在当前订里更改进入FSP 乙前,该订                                                      |
|                             | 毕的7月半级重。<br>佐知士見に再去供求化料見                                                            |
|                             | 伟创力最近要求的父货数量;                                                                       |
| SUPPLIER CONFIRM QTY - 黄色栏位 | <b>需要供应商确认的栏位-</b> 交货数量。具默认值等于供应商最近一                                                |
|                             | 次佣认的父贷数重。右供应商从木佣认过该订单,默认等于伟创<br>土要式的立体教员 NFW DFOUFOTED OTY                          |
|                             | /J安水的父贞数重 NEW_KEQUESIED_QIY                                                         |
|                             | 在途数重,只适用于 ASN 流程                                                                    |
|                             | 伟创力已收货物料的数量<br>先为上上发现之间2000月                                                        |
|                             | 伟创力未收货产品的数量<br>2011年1月11日1月11日1日11日11日11日11日11日11日11日11日11日1                        |
|                             | 产品的单位数量计量名称                                                                         |
| ETA/ETD                     | ETA (Estimated Time of Arrival) - 预计到货时间.                                           |
|                             | EID (Estimated lime of Departure) - 预计发货时间,                                         |
| • EIA                       | 如果此栏位标为 "ETA",则下述栏位<br>"LACT DECUEST DATE""NEW DECUEST DATE"                        |
|                             | LASI_REQUESI_DATE, NEW_REQUESI_DATE,<br>"CONFIDMED DATE"和 "I AST CONFIDMED DATE"协力巯 |
|                             | 计到货时间。                                                                              |
| • FTD                       | 加里世栏位标为"FTD" 则下状栏位                                                                  |
|                             | "LAST REQUEST DATE"." NEW REQUEST DATE".                                            |
|                             | "CONFIRMED DATE"和 "LAST_CONFIRMED_DATE" 均为预                                         |
|                             | 计发货时间。                                                                              |
| LAST_REQUEST_DATE           | 较早前订单交货日期。                                                                          |
|                             | 对于新订单"New PO line" -较早前订单交货日期总是为空                                                   |
|                             | 对于其他状态的订单:显示当前的订单更改进入 FSP 之前,该订                                                     |
|                             | 单的订单交货日期。                                                                           |
| NEW_REQUEST_DATE            | 伟创力最近一次要求的交货日期                                                                      |
| SUPPLIER CONFIRM DATE黄色栏位   | 需要供应商确认的栏位交货日期。其默认值等于供应商最近一                                                         |
|                             | 次确认的交货日期。若供应商从未确认过该订单,默认等于伟创                                                        |
|                             | 力要求的交货日期 NEW_REQUESTED_ DATE;                                                       |
| REQUEST_PRICE黄色栏位           | 伟创力最近一次要求的单价                                                                        |
| SUPPLIER CONFIRM PRICE      | 需要供应商确认的栏位 - 单价。其默认值等于供应商最近一次确                                                      |

| 栏_位                                           |                                                                        |
|-----------------------------------------------|------------------------------------------------------------------------|
|                                               | 认的单价。若供应商从未确认过该订单,默认等于伟创力要求的                                           |
|                                               | 单价 REQUEST_PRICE                                                       |
| CURRENCY                                      | 价格使用的货币单位                                                              |
| PRICE_UOM                                     | 用于单价的数量计量单位                                                            |
| REQUEST_MPN黄色栏位                               | 伟创力最近一次要求的物料代码                                                         |
| SUPPLIER CONFIRM MPN                          | <b>需要供应商确认的栏位-</b> 制造物料代码。其默认值等于供应商最                                   |
|                                               | 近一次确认的制造物料代码。若供应商从未确认过该订单,默认                                           |
|                                               | 等于伟创力要求的制造物料代码 REQUEST_MPN                                             |
| BUYER_NOTES                                   | 米购员订单行备注。显示最近一次米目伟刨刀米购员的订单行                                            |
|                                               | (新订                                                                    |
|                                               | 的                                                                      |
| SUPPLIFR NOTFS 黄色栏位                           | <u>口。</u>                                                              |
| SAIFS ORDER NO 黄色栏位                           | 与当前伟创力订单相关的供应商销售单号                                                     |
| SO LINE NO黄色栏位                                | 与当前伟创力订单号相关的供应商销售单行号                                                   |
| <u>SO_LINE_100 只已正正</u><br>SO_LINE SEQ_NO黄色栏位 | 与当前伟创力订单号相关的供应商销售单行序列号                                                 |
| BUYER EMAIL ID                                | 采购员由子邮件联系信息                                                            |
| CATEGORY                                      | 订单类型:                                                                  |
|                                               | "Normal" 代表此采购订单类型是普通订单,这类采购订单需                                        |
|                                               | 要供应商进行订单回复;                                                            |
|                                               | "CRP" –代表此采购订单类型是 CRP (Continuous                                      |
|                                               | Replenishment Program - 连续补货计划) 物料                                     |
|                                               | "Pull Signal" 代表此采购订单类型是 Pull 料订单,这类采                                  |
|                                               | 购订单无需供应商进行订单回复;                                                        |
|                                               | "Consignment" 代表此采购订单类型是寄存物料订单,这类采                                     |
|                                               | 购订单需要供应商进行订单回复;                                                        |
|                                               | "Consumption" 代表此采购订单类型是消耗库存物料订里,该                                     |
|                                               | 订 里 己 元 全 収 货 , 需 要 供 应 商 佣 认 订 单 。                                    |
|                                               | 任息: 卜教百有 CONSUMPTION 以中约衣,供应问一万回时用;m<br>H consumption 订单 出可以烙此列表作为更付款的 |
|                                               | consumption 订单列表。                                                      |
|                                               | "Sub Contract PO" - 代表此采购订单类型是 Sub Contract (子                         |
|                                               | 合同) - 此类型的订单不能进行分单确认。                                                  |
| ORDER_METHOD                                  | 物料订单供应方案 (如 Full LT, CRP, SMI 等)                                       |
|                                               | 物料生产地国家代码                                                              |
| CONSIGNMENT_PACKING_SLIP_NO                   | 订单行上的 packing slip 代码信息(适用于 Consumption PO)                            |
| CONSIGNMENT_REPLENISHMENT_PO                  | 显示 consignment replenishment PO 订单号码,因为                                |
|                                               | consumption PO 是基于此号码生成的.                                              |
| HEADER_ATTRIBUTE                              | 显示订单台头的属性名称和数值                                                         |
| LINE_ATTRIBUTE                                | 显示订单行上的属性名称和数值                                                         |
| AML_ATTRIBUTE                                 | 显示跟随这个伟创力 MPN 代码的属性名称和数值                                               |
| REFERENCE_A                                   | 当采购员 ERP 系统的订单表头上输入了 Reference A 信息,这些                                 |
|                                               | 信息就会显示在 FSP 的 Reference A 栏位上。                                         |
| REFERENCE_B                                   | 当采购员 ERP 系统的订单表头上输入了 Reference B 信息,这些                                 |
|                                               | 信息就会显示在 FSP 的 Reference B 栏位上。                                         |
| PO_HEADER_NOTES                               | 订 甲表头备注来目伟创力米购员的备注。最长支持 131 个英文                                        |

| 栏 位                 | 说 明                                       |
|---------------------|-------------------------------------------|
|                     | 字符。                                       |
| DELIVERY_TERMS      | 交货条件代码                                    |
| DELIVERY_TERMS_DESC | 交货条件描述                                    |
| PAYMENT_TERMS       | 付款条件代码                                    |
| PACKAGE_DESC        | 包装类型描述(视需要时使用);                           |
| CUSTOMER_PART_NO    | 伟创力客户的物料代码                                |
| MANUFACTURER        | 伟创力要求的制造商                                 |
| SUPPLY_TIME         | 物料供应时间(当订单含有此信息时显示)                       |
| ORDER_CREATION_DATE | 该采购订单在伟创力 E R P 系统中创建的日期                  |
| SHIP_TO             | 运达地址.                                     |
| BILL_TO             | 帐单地址。                                     |
| SHIP_FROM           | 装运地点。其显示格式是 伟创力分公司代码 + 供应商代码。例            |
|                     | 如: 832SP2001510 832 是 伟创力分公司代码, SP2001510 |
|                     | 是供应商代码。                                   |
| SHIP TO CODE        | 到达地点代码 -其显示格式是 伟创力分公司代码 + 伟创力货仓           |
|                     | 代码。例如: 832832SCE 832 是 伟创力分公司代码,          |
|                     | 832SCE 是伟创力货仓代码。                          |

## ASN EXCEL 电子邮件

Flex 会定期发送标题含有"ASN for PO"字样的 ASN 电子邮件到供应商用户的邮件地址上:

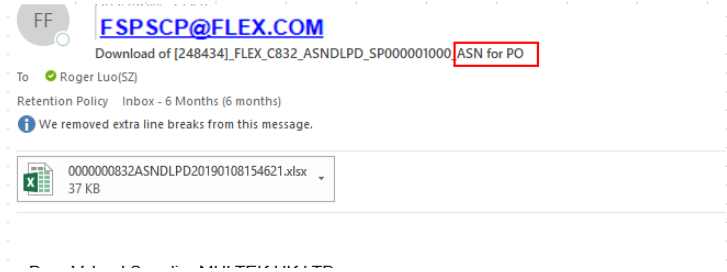

本 excel 文件包含有两个表格页:

- PO 订单行数据
- 用户创建 ASN 的操作指引

当你保存邮件上的 excel 文件时,你可以用默认的文件名来保存文件,也可以自行更改文件名,最多支持 45 英文字符,最后请确保以 xlsx 作为数据格式保存文件。

在 PO 订单行数据页的表头显示了该文件的基本信息。

#### 表格中的关键信息有如下:

#### 采购订单号码和订单行号码

采购订单号码显示在 "FLEX\_PO\_NUMBER" 栏位,订单行号码显示在 "FLEX\_PO\_POS" 栏位:

|    | A                                | В                | С                  | D               | E                | F                              |
|----|----------------------------------|------------------|--------------------|-----------------|------------------|--------------------------------|
| 1  |                                  |                  |                    |                 |                  |                                |
| 2  | Flex Company ID :                | 083              |                    |                 |                  |                                |
| 3  | Flex Company Name:               | FLEX POVER SYST  | ren                |                 |                  |                                |
| 4  | Supplier Name                    | ADVANCED IP TEC  | CHNOLOGY INC.      |                 |                  |                                |
| 5  | Supplier Code                    | SPZUSD001        |                    |                 |                  |                                |
| 6  | Date & Time File generated       | 05.02.2018       | 14:44:12           | UTC+8           |                  |                                |
| 7  |                                  |                  |                    |                 |                  |                                |
| 8  | ASN Due List                     |                  |                    |                 |                  |                                |
| 9  | Date Format                      | DD. II. YYYY     | Created By:        | SPP00001422     |                  |                                |
| 10 | "PACKING_SLIP_NO" and "TRACKI    | NG_REFERENCE_NO" | are mandatory fie  | lds for ASN cre | ation.           |                                |
| 11 | Do not change ASN Qty, please ma | ke split PO line | confirmation if yo | u want multipl  | e delivery       |                                |
| 12 | ASNID                            | TO_BE_CONF       | FLEX_PO_NUEBER     | FLEX_PO_POS     | FLEX_PART_NUBBER | PROD_DESC                      |
| 13 | 00001                            |                  | J8C000021          | 0000000010      | FPS-REG7359470/1 | EMI FILTER/Multilayer Common M |
| 14 | 00002                            |                  | J8CM00036          | 0000000010      | FPS-MSF23049     | Packaging                      |
| 15 | 00003                            |                  | J8CM00037          | 0000000010      | FPS-MSF23049     | Packaging                      |
| 16 | 00004                            |                  | J8CM00039          | 0000000010      | FPS-MSF23049     | Packaging                      |
| 17 | 00005                            |                  | J8CM00040          | 0000000010      | FPS-MSF23049     | Packaging                      |
| 18 | 00006                            |                  | J8CM00041          | 0000000010      | FPS-MSF23049     | Packaging                      |

<u>注意:</u>

- 只有已经进行了确认的订单行才会显示在 ASN excel 表格上并允许创建 ASN。
- 创建 ASN 时,请确保只选择近期准备出货的订单行进行 ASN 创建,不要选择未到出货期的订单行。

#### ETA/ETD 指示

"ETA/ETD" 栏位用于指示该订单行时用 ETA 或 ETD 来要求交货时间。当你填写 ASN 日期时首先要查 看此栏位以明确交期的类型。

|    | D               | Е                      | F                                  | G       |            | Н                    | I                          | J       |
|----|-----------------|------------------------|------------------------------------|---------|------------|----------------------|----------------------------|---------|
| 7  |                 |                        |                                    |         |            |                      |                            |         |
| 8  |                 |                        |                                    |         |            |                      |                            |         |
| 9  | SP014735001     |                        |                                    |         |            |                      |                            |         |
| 10 | re mandatory fi | ields for ASN creation | n <b>.</b>                         |         |            |                      |                            |         |
| 11 | nfirmation if   | you want multiple del  | ivery                              |         |            |                      |                            |         |
| 12 | FLEX_PO_POS     | FLEX_PART_NUBBER       | PROD_DESC                          | ETA/ETD | SHIP DATE  | (Supplier Dock Date) | DELV Date (Flex Dock Date) | ASN_QTY |
| 13 | 0000000020      | TWGH-23-000458-001     | abcdefghi jaklknfvjknfvjkvnjkdn    | ETA     | 03/03/2017 |                      | 03/03/2017                 | 10,001  |
| 14 | 0000000030      | TWGH-23-000458-001     | abcdefghi jaklknfvjknfvjkvnjkdn    | ETA     | 02/20/2017 |                      | 02/20/2017                 | 10,000  |
| 15 | 0000000040      | TWGH-23-000458-001     | abcdefghi jaklknfv jknfv jkvn jkdn | ETA     | 02/20/2017 |                      | 02/20/2017                 | 10,000  |
| 16 | 0000000050      | TWGH-23-000458-001     | abcdefghi jaklknfvjknfvjkvnjkdn    | ETA     | 02/20/2017 |                      | 02/20/2017                 | 10,000  |
| 17 | 0000000010      | TWGH-23-000458-001     | abcdefghi jaklknfvjknfvjkvnjkdn    | ETA     | 11/02/2015 |                      | 11/02/2015                 | 4,990   |
| 18 | 0000000010      | TWGH-23-000458-001     | abcdefghi jaklknfv jknfv jkvn jkdn | ETA     | 08/18/2016 |                      | 08/18/2016                 | 200     |
| 19 | 0000000010      | TWGH-23-000045-001     | RES 2.49 OHM 1/16W 1% 0402 SMD     | ETA     | 04/29/2017 |                      | 04/29/2017                 | 8,000   |
| 20 | 0000000011      | TWGH-23-000045-001     | RES 2.49 OHM 1/16W 1% 0402 SMD     | ETA     | 04/30/2017 |                      | 04/30/2017                 | 2,000   |

#### ASN 运货数量和订单行待交货数量

"DUE\_QTY" 栏位显示该订单行待交货的数量,如果一个订单行从未创建 ASN, 那么订单行待交货的 数量等于 ASN 运货数量;

"ASN\_QTY" 栏位用于显示该订单行的 ASN 运货数量。用户不能修改 ASN 运货数量,也不能对运货数量 进行分单操作。

|    | G       |            | Н                  |              | I         |         | J       | K       | L    |
|----|---------|------------|--------------------|--------------|-----------|---------|---------|---------|------|
| 7  |         |            |                    |              |           |         |         |         |      |
| 8  |         |            |                    |              |           |         |         |         |      |
| 9  |         |            |                    |              |           |         |         |         |      |
| 10 |         |            |                    |              |           |         |         |         |      |
| 11 |         |            |                    |              |           |         |         |         |      |
| 12 | ETA/ETD | SHIP DATE  | (Supplier Dock Dat | e) DELV Date | (Flex Doc | k Date) | ASN_QTY | DUE_QTY | UNIT |
| 13 | ETA     | 03/03/2017 |                    | 03/03/2017   |           |         | 10,001  | 10,001  | EA   |
| 14 | ETA     | 02/20/2017 |                    | 02/20/2017   |           |         | 10,000  | 10,000  | EA   |
| 15 | ETA     | 02/20/2017 |                    | 02/20/2017   |           |         | 10,000  | 10,000  | EA   |
| 16 | ETA     | 02/20/2017 |                    | 02/20/2017   |           |         | 10,000  | 10,000  | EA   |
| 17 | ETA     | 11/02/2015 |                    | 11/02/2015   |           |         | 4, 990  | 4, 990  | EA   |
| 18 | ETA     | 08/18/2016 |                    | 08/18/2016   |           |         | 200     | 200     | EA   |
| 19 | ETA     | 04/29/2017 |                    | 04/29/2017   |           |         | 8,000   | 8,000   | EA   |
| 20 | ETA     | 04/30/2017 |                    | 04/30/2017   |           |         | 2,000   | 2,000   | EA   |

注意:

- 用户不能修改 ASN 运货数量,因为该数量是需要一次运输完成的。
- 假如供应商需要改变 ASN 运货数量,用户要用采购订单电子邮件的 excel 表格进行重新确认。
- 如果供应商需要分批运输及创建 ASN,用户必须要用采购订单电子邮件的 excel 表格进行分单确 认,并需得到伟创力的同意。

## 确认为采购订单行创建 ASN

#### 确认 Packing slip 和 Tracking Reference number 信息

当 ASN 创建后, Packing Slip 信息和 Tracking reference number 信息就会传回伟创力 ERP 系统。这 两个信息会应用于伟创力货仓和财务流程。

|    | G       | Н                              | I                          | J       | K       | L    | M               | N                     |
|----|---------|--------------------------------|----------------------------|---------|---------|------|-----------------|-----------------------|
| 7  |         |                                |                            |         |         |      |                 |                       |
| 8  |         |                                |                            |         |         |      |                 |                       |
| 9  |         |                                |                            |         |         |      |                 |                       |
| 10 |         |                                |                            |         |         |      |                 |                       |
| 11 |         |                                |                            |         |         |      |                 |                       |
| 12 | ETA/ETD | SHIP DATE (Supplier Dock Date) | DELV Date (Flex Dock Date) | ASN_QTY | DUE_QTY | UNIT | PACKING_SLIP_NO | TRACKING_REFERENCE_NO |
| 13 | ETA     | 03/03/2017                     | 03/03/2017                 | 10,001  | 10,001  | EA   |                 |                       |
| 14 | ETA     | 02/20/2017                     | 02/20/2017                 | 10,000  | 10,000  | EA   |                 |                       |
| 15 | ETA     | 02/20/2017                     | 02/20/2017                 | 10,000  | 10,000  | EA   |                 |                       |
| 16 | ETA     | 02/20/2017                     | 02/20/2017                 | 10,000  | 10,000  | EA   |                 |                       |
| 17 | ETA     | 11/02/2015                     | 11/02/2015                 | 4,990   | 4,990   | EA   |                 |                       |
| 18 | ETA     | 08/18/2016                     | 08/18/2016                 | 200     | 200     | EA   |                 |                       |
| 19 | ETA     | 04/29/2017                     | 04/29/2017                 | 8,000   | 8,000   | EA   |                 |                       |
|    |         |                                |                            | 7       |         |      |                 |                       |

如果 Packing Slip 栏位或 Tracking reference number 栏位为空,那么在创建 ASN 时会出现如下错误 提示:

Cannot Create ASN - Packing Slip No. Is Empty

Cannot Create ASN - Tracking Reference No. Is Empty.

#### 针对多个订单行创建一个 ASN

默认状态下,一个 ASN 号码只跟踪一个订单行的出货信息。

如果供应商同一出货进程包含多个订单行,需要一个 ASN 号码来跟踪多个订单行,那么就要按如下操作 方法来创建 ASN。

 在选定的多个订单行中,填写一致的 packing slip 号码, 以及一致的 Tracking reference number 号码 (packing slip 号码与 tracking reference 号码可以不一样)。这表示选定的多个订 单行会集合在同一个出货进程里。

|    | G       |            | Н                    | I                         | J          | K       | L    | M               | N                     |
|----|---------|------------|----------------------|---------------------------|------------|---------|------|-----------------|-----------------------|
| 7  |         |            |                      |                           |            |         |      |                 |                       |
| 8  |         |            |                      |                           |            |         |      |                 |                       |
| 9  |         |            |                      |                           |            |         |      |                 |                       |
| 10 |         |            |                      |                           |            |         |      |                 |                       |
| 11 |         |            |                      |                           |            |         |      |                 |                       |
| 12 | ETA/ETD | SHIP DATE  | (Supplier Dock Date) | DELV Date (Flex Dock Date | e) ASN_QTY | DUE_QTY | UNIT | PACKING_SLIP_NO | TRACKING_REFERENCE_NO |
| 13 | ETA     | 03/03/2017 |                      | 03/03/2017                | 10,001     | 10,001  | EA   | T001            | AW3001                |
| 14 | ETA     | 02/20/2017 |                      | 02/20/2017                | 10,000     | 10,000  | EA   | T001            | AW3001                |
| 15 | ETA     | 02/20/2017 |                      | 02/20/2017                | 10,000     | 10,000  | EA   |                 |                       |
| 16 | ETA     | 02/20/2017 |                      | 02/20/2017                | 10,000     | 10,000  | EA   | T001            | AW3001                |
| 17 | ETA     | 11/02/2015 |                      | 11/02/2015                | 4,990      | 4,990   | EA   |                 |                       |
| 18 | ETA     | 08/18/2016 |                      | 08/18/2016                | 200        | 200     | EA   |                 |                       |
| 19 | ETA     | 04/29/2017 |                      | 04/29/2017                | 8,000      | 8,000   | EA   |                 |                       |

在选定的多个订单行中,如果含有不一样的 Packing Slip 号码,或者含有不一样的 Tracking Reference

号码,都会被视为不同的出货进程,因此会创建不同的 ASN 号码来跟踪。

#### 确认 ASN 交期

#### ETA 供应商(预计到货时间)确认 ASN 交货时间

当 "ETA/ETD" 栏位上显示为 ETA 时,表示此订单行用 ETA (预计到货时间) 作为 ASN 的到货日期 (DELV\_DATE 栏位)。 默认的 ASN 到货日期等于该订单行已确认的到货日期并显示在 DELV\_DATE 栏 位上。 ASN 发货日期(在 SHIP\_DATE 栏位)也需要填写,其默认值为当天(ASN 电子邮件发送当日)的日期。用 户可以修改此发货时间以符合实际的发货,发货日期如果为空,其默认等于到货日期。

|                            | G                                      | Н                                                                                                    | I                                                                                                | J                                                        | K                                             | L                                | M                               | N                                         |
|----------------------------|----------------------------------------|----------------------------------------------------------------------------------------------------|--------------------------------------------------------------------------------------------------|----------------------------------------------------------|-----------------------------------------------|----------------------------------|---------------------------------|-------------------------------------------|
| 7                          |                                        |                                                                                                    |                                                                                                  |                                                          |                                               |                                  |                                 |                                           |
| 8                          |                                        |                                                                                                    |                                                                                                  |                                                          |                                               |                                  |                                 |                                           |
| 9                          |                                        |                                                                                                    |                                                                                                  |                                                          |                                               |                                  |                                 |                                           |
| 10                         |                                        |                                                                                                    |                                                                                                  |                                                          |                                               |                                  |                                 |                                           |
| 11                         |                                        |                                                                                                    |                                                                                                  |                                                          |                                               |                                  |                                 |                                           |
| 12                         | FT# /FTD                               | GRID DATE /G 1' D 1 D 1 )                                                                            |                                                                                                  |                                                          | <b>DTD OTT</b>                                | ****                             | DIGETER OF TO BO                |                                           |
|                            | EIA/EID                                | SHIP DAIL (Supplier Dock Date)                                                                       | DELV Date (Flex Dock Date)                                                                       | ASN_QIY                                                  | DOF OIX                                       | UNII                             | PACKING_SLIP_NU                 | TRACKING_REFERENCE_NO                     |
| 13                         | ETA                                    | 03/03/2017                                                                                           | DELY Date (Flex Dock Date)<br>03/03/2017                                                         | ASN_QIY<br>10,001                                        | 10, 001                                       | EA                               | TOO1                            | TRACKING_REFERENCE_NO<br>AW3001           |
| 13<br>14                   | ETA<br>ETA                             | 03/03/2017<br>02/20/2017                                                                             | DELY Date (Flex Dock Date)<br>03/03/2017<br>02/20/2017                                           | ASN_QIY<br>10,001<br>10,000                              | 10,001<br>10,000                              | EA<br>EA                         | TOO1<br>TOO1                    | TRACKING_REFERENCE_NO<br>AW3001<br>AW3001 |
| 13<br>14<br>15             | ETA<br>ETA<br>ETA<br>ETA               | SHIP DATE (Supplier Dock Date)<br>03/03/2017<br>02/20/2017<br>02/20/2017                             | DELY Date (Flex Dock Date)<br>03/03/2017<br>02/20/2017<br>02/20/2017                             | ASN_QIY<br>10,001<br>10,000<br>10,000                    | 10,001<br>10,000<br>10,000                    | EA<br>EA<br>EA                   | T001<br>T001                    | TKACKING_REFERENCE_NO<br>AW3001<br>AW3001 |
| 13<br>14<br>15<br>16       | ETA<br>ETA<br>ETA<br>ETA<br>ETA        | Ship Dale (Supplier Dock Date)<br>03/03/2017<br>02/20/2017<br>02/20/2017                             | DELV Date (Flex Dock Date)<br>03/03/2017<br>02/20/2017<br>02/20/2017<br>02/20/2017               | ASN_QIY<br>10,001<br>10,000<br>10,000<br>10,000          | 10,001<br>10,000<br>10,000<br>10,000          | EA<br>EA<br>EA<br>EA             | TOO1<br>TOO1<br>TOO1            | TRACKING_REFERENCE_NO<br>AW3001<br>AW3001 |
| 13<br>14<br>15<br>16<br>17 | ETA<br>ETA<br>ETA<br>ETA<br>ETA<br>ETA | SHIP DATE (Supplier Dock Date)<br>03/03/2017<br>02/20/2017<br>02/20/2017<br>02/20/2017<br>11/02/2015 | DELY Date (Flex Dock Date)<br>03/03/2017<br>02/20/2017<br>02/20/2017<br>02/20/2017<br>11/02/2015 | ASN_QIY<br>10,001<br>10,000<br>10,000<br>10,000<br>4,990 | 10,001<br>10,000<br>10,000<br>10,000<br>4,990 | EA<br>EA<br>EA<br>EA<br>EA<br>EA | PACKING_SLIP_NO<br>TOO1<br>TOO1 | TRACKING_REFERENCE_NO<br>AW3001<br>AW3001 |

ASN 到货日期的误差要求(适用于 ETA 订单行):

- 用户输入的 ASN 收货日期 Delivery date, 其日期不能比原来订单的已确认日期提早超过两天。 例如, PO 确认日期为 20-Feb,则 ASN 到货日期提早不能早于 18-Feb。
- 不允许 ASN 到货日期(ASN Delivery Date)为已经过去的旧日期。

#### ETD 供应商(预计发货时间)确认 ASN 发货时间

当 "ETA/ETD" 栏位上显示为 ETD 时,表示此订单行用 ETD (预计发货时间) 作为 ASN 日期 (SHIP\_DATE 栏位)。ASN 发货日期默认为 订单行已确认发货日期(PO confirmed shipping date)

供应商可以更改 ASN 发货日期以符合实际的发货时间(在 SHIP\_DATE 栏位上更改)。

预计到货时间 Delivery date (DELV\_DATA 栏位)则被默认设为空值,供应商必须提供预计到货时间以 作参考。

|    | E                     | F                                  | G       |            | Н                    | I                          |
|----|-----------------------|------------------------------------|---------|------------|----------------------|----------------------------|
| 7  |                       |                                    |         |            |                      |                            |
| 8  |                       |                                    |         |            |                      |                            |
| 9  |                       |                                    |         |            |                      |                            |
| 10 | elds for ASN creation | n.                                 |         |            |                      |                            |
| 11 | 70u want multiple del | ivery                              |         |            |                      |                            |
| 12 | FLEX_PART_NUBBER      | PROD_DESC                          | ETA/ETD | SHIP DATE  | (Supplier Dock Date) | DELV Date (Flex Dock Date) |
| 13 | TWGH-23-000458-001    | abcdefghi jaklknfv jknfv jkvn jkdn | ETA     | 03/03/2017 |                      |                            |
| 14 | TWGH-23-000458-001    | abcdefghi jaklknfv jknfv jkvn jkdn | ETA     | 02/20/2017 |                      |                            |
| 15 | TWGH-23-000458-001    | abcdefghi jaklknfv jknfv jkvn jkdn | ETA     | 02/20/2017 |                      |                            |
| 16 | TWGH-23-000458-001    | abcdefghi jaklknfv jknfv jkvn jkdn | ETA     | 02/20/2017 |                      |                            |
| 17 | TWGH-23-000458-001    | abcdefghi jaklknfv jknfv jkvn jkdn | ETA     | 11/02/2015 |                      |                            |
| 18 | TWGH-23-000458-001    | abcdefghi jaklknfv jknfv jkvn jkdn | ETA     | 08/18/2016 |                      |                            |
| 19 | TWGH-23-000045-001    | RES 2.49 OHM 1/16W 1% 0402 SMD     | ETA     | 04/29/2017 |                      |                            |
| 20 | TWGH-23-000045-001    | RES 2.49 OHM 1/16W 1% 0402 SMD     | ETA     | 04/30/2017 |                      |                            |
| 21 | TWGH-23-000045-001    | RES 2.49 OHM 1/16W 1% 0402 SMD     | ETA     | 04/29/2017 |                      |                            |
| 22 | TWGH-23-000045-001    | RES 2.49 OHM 1/16W 1% 0402 SMD     | ETA     | 05/02/2017 |                      | 05/02/2017                 |

ASN 发货日期的误差要求(用于 ETD 供应商):

**若供应商填写的 ASN 发货日期(SHIP\_DATE)早于订单行已确认发货日期,这个 ASN 发货日期提早不能超过7天(以订单行已确认发货日期算起)。**例如,订单行已确认发货日期为 20-Ju1,若 ASN 发货日期需要提早,则不能早于 13-Ju1。

#### To Be Conf 栏位

当供应商对 Packing slip number, Tracking reference Number 以及 ASN 到货日期 Delivery date / ASN 发货日期 Shipping Date 确认完毕后,必须返回到"TO\_BE\_CONF"栏位(column B)做最后填写:

填写 Y 同意对该订单行创建 ASN;这些 ASN 确认信息会发送回 FSP 系统并创建 ASN。

| C2 | 1 * I ×             | $\sqrt{f_x}$    |                     |                 |                      |                                |
|----|---------------------|-----------------|---------------------|-----------------|----------------------|--------------------------------|
|    | A                   | В               | С                   | D               | E                    | F                              |
| 8  | ASN Due List        |                 |                     |                 |                      |                                |
| 9  | Date Format         | DD. II. YYYY    | Created By:         | SPP00001421     |                      |                                |
| 10 | "PACKING_SLIP_NO"   | and "TRACKING_H | EFERENCE_NO" are :  | mandatory field | ls for ASN creation. |                                |
| 11 | Do not change ASN ( | ty, please make | split PO line confi | rmation if you  | want multiple delive | ry                             |
| 12 | ASNID               | TO_BE_CONF      | FLEX_PO_NUBER       | FLEX_PO_POS     | FLEX_PART_NUBBER     | PROD_DESC                      |
| 13 | 00001               | Y               | J8CM00027           | 0000000010      | ERB-LZF083285/1      | LABEL/Label 75x52 transfer plu |
| 14 | 00002               |                 | J8CM00038           | 0000000010      | ERB-LZF083285/1      | LABEL/Label 75x52 transfer plu |
| 15 | 00003               |                 | J8CM00043           | 0000000010      | ERB-LZF083285/1      | LABEL/Label 75x52 transfer plu |
| 16 | 00004               |                 | J8CM00044           | 0000000010      | ERB-LZF083285/1      | LABEL/Label 75x52 transfer plu |
| 17 | 00005               |                 | J8CM00050           | 0000000010      | ERB-LZF083285/1      | LABEL/Label 75x52 transfer plu |
| 18 | 00006               |                 | J8CM00052           | 0000000010      | ERB-LZF083285/1      | LABEL/Label 75x52 transfer plu |
| 19 | 00007               |                 | J8CM00053           | 0000000010      | ERB-LZF083285/1      | LABEL/Label 75x52 transfer plu |
| 20 |                     |                 |                     |                 |                      |                                |

#### 注意:

假如你在"TO\_BE\_CONF"栏位仍然保留默认值空白的话,该订单行的 ASN 信息不会更新到 FSP 系统,因此不会为这条订单行创建 ASN。

#### 保存数据以及用电子邮件回复 ASN 的创建

- 1. 填写完所有的确认数据后,请将 Excel 表格保存为. **x1sx 格式**,这是唯一让能 FSP 服务器接受的文件格式;
- 2. 打开原来收到的 ASN 电子邮件;
- 3. 然后点击 "Reply" 按钮对此邮件进行回复(即利用原有的邮件标题及以服务器邮件地址 FSPSCP@FLEX. COM 为回复地址), 并在回复邮件附上已经保存的数据文件:

| chine mans - microsoft Oddook                                                                                                    |                                                                                                    |         |
|----------------------------------------------------------------------------------------------------|----------------------------------------------------------------------------------------------------|---------|
| ctions Outlook Connector Help                                                                                                    | Type a question fo                                                                                                    | ir help |
| 🕞 Reply to All 🙈 Forward 🛛 🔡 🚩 📑 Send/R                                                                                                    | egeive 👻 🔛 Search address books 🔹 🕢 🖏 🖏 🙀 Meet Now 🦳 Schedule Meeting 🛛 WebEx 📲                                                                                                    |         |
| OO FSP PO_FC_ASN e-mail_e Search OO FSP PO_FC_ASN e-mail_excel                                                                                            | Download of [14031] 2000010191_ASNDLPD_SP000001000_UL_000000832 profile for Due List for Purchasing Docur           0000000832         FSPSCP@FLEX.COM           Etra line breaks                                                                                                    | nents   |
| <ul> <li>&gt;&gt;&gt;&gt;&gt;&gt;&gt;&gt;&gt;&gt;&gt;&gt;&gt;&gt;&gt;&gt;&gt;&gt;&gt;&gt;&gt;&gt;&gt;&gt;&gt;&gt;&gt;&gt;&gt;&gt;&gt;&gt;</li></ul>       | Image: Luc(sz)           Image: Luc(sz)           Image: Luc(sz) | -       |
| O000000832     IJ/1J/2013     Download of [20202] 2000010191      O000000852     IJ/10/2013     Download of [20202] 2000010191      @     Three Weeks Ago | Dear Valued Supplier MULTEK HK LTD,<br>The attached Excel file contains Purchase Order information for the Flextronics.<br>Viewing the Purchase Order data and Uploading Your Purchase Order<br>Confirmation:<br>In order to view the Purchase Order data you received in this email attachment you need microsoft excel.                                                                                                    |         |
| 2 000000832 11/9/2013                                                                                                    | For the training ocuments, please use FSP (raining link in the FSP Web page: http://www.flextronics.com/suppler/pages/fSp.aspx.                                                                                                    |         |

#### <u>注意</u>:

由于电子邮件原有的标题含有上传所必需的参数,故此回复邮件时,请保持原来邮件的标题,不能更改。

After sending the file, this may take 10-15 minutes (depending on the size of file and the speed of network) to process the data in Flex system 邮件发送后,其间大约会用 10-15 分钟将数据传送回 服务器(取决于数据文件大小及网络速度),然 后并且发布 ASN 创建数据回到伟创力 ERP 系统

#### ASN 上传反馈邮件

上传处理完成,系统会给供应商发送一个反馈邮件,以提供这次数据传送结果报告。报告内容会包括如下信息:

#### 电子邮件标题: BP code\_ASNDLPD\_Supplier Id\_UL\_Company code:

| This mess           | age has extra line breaks.                                                                          |                              |
|---------------------|----------------------------------------------------------------------------------------------------|------------------------------|
| From:<br>To:<br>Cc: | fspecq@flextonics.com<br>Roger Luo(SZ)                                                              | Sent: Thu 1/23/2014 12:17 AM |
| Subject:            | 2000010191_ASNDLPD_SP000001000_UL_0000000832                                                        |                              |
| Dear S              | upplier Roger Luo,                                                                                  | Â                            |
| System<br>detail    | processed the 2000010191_ASNDLPD_SP000001000_UL_0000000832 file you uploaded. Please check the los. | og for                       |
| Profil<br>Profil    | e number: 000000000000000014031<br>e name: 2000010191_ASNDLPD_SP000001000_UL_0000000832             |                              |
| Sender              | : 2000010191<br>ent: 000000832                                                                      |                              |
| File u              | ipload job started for profile number 14031                                                         |                              |
| Proces              | sing file 000000832ASNDLPD20140122100415.xlsx                                                       |                              |
| Delive              | ry 1000010653 was published successfully                                                            |                              |
| Delive              | ry 1000010655 was published successfully                                                            |                              |
| 3 ASN(              | s) created and published                                                                            |                              |
| File u              | pload job finished for profile number 14031                                                         |                              |
| Please              | do not reply to this auto generated mail.                                                           |                              |
| Regard              | ls,                                                                                                 |                              |
| FSP Su              | ipport Team                                                                                         |                              |
|                     |                                                                                                    |                              |

注意:

• 如果你已经回复了 ASN Excel 表格,但没有收到反馈邮件, 请联络 fspsupport@flex.com,并附上 你的 ASN 上传邮件。

• 请不要回复反馈邮件,如有任何疑问请联系 <u>fspsupport@flex.com</u>

#### ASN 可选填写栏位

ASN 表格上用蓝色或橙色标注的栏位均为可选填写栏位。

对于橙色栏位, ASN Excel 表格提供了相关的可选择数值,显示在另一页面"Selection List"上面。 用户必须根据选择列表来复制适用的数值填写在对应的橙色栏位上。

#### <u>Tracking Reference Identifier 栏位</u>

| L    | Ж               | N                     | 0                       | Р            |
|------|-----------------|-----------------------|-------------------------|--------------|
|      |                 |                       |                         |              |
|      |                 |                       |                         |              |
| UNIT | PACKING_SLIP_NO | TRACKING_REFERENCE_NO | TRACKING_REF_IDENTIFIER | GROSS_WEIGHT |
| EA   | T001            | AW3001                |                         |              |
| EA   | T001            | AW3001                |                         |              |
| EA   |                 |                       |                         |              |
| EA   | T001            | AW3001                |                         |              |
| EA   |                 |                       |                         |              |
| EA   |                 |                       |                         |              |
| EA   |                 |                       |                         |              |
| EA   |                 |                       |                         |              |
| EA   |                 |                       |                         |              |

请从"Selection List"列表中从以下三个可选项中查找适用的代码:

- AW (AIRWAY BILL)
- BM (BILL OF LADING NUMBER)
- FR (FREIGHT BILL NUMBER)

| A: | A1 • : $\times \checkmark f_{\star}$ Weight UoM • |         |                 |           |             |              |                 |  |  |
|----|---------------------------------------------------|---------|-----------------|-----------|-------------|--------------|-----------------|--|--|
|    | E                                                 |         |                 | F         |             | G            | H 🔺             |  |  |
| 1  | Tracking Reference Identifier                     | Trackin | ng Reference Io | dentifier | Description | Country Code | Country Code De |  |  |
| 2  | AW                                                | AIRWAY  | BILL            |           |             | AD           | Andorra         |  |  |
| 3  | BM                                                | BILL OF | LADING NUMBER   | R         |             | AE           | Utd. Arab Emir. |  |  |
| 4  | FR                                                | FREIGHT | BILL NUMBER     |           |             | AF           | Afghanistan     |  |  |
| 5  |                                                   |         |                 |           |             | AG           | Antigua/Barbuda |  |  |
| 6  |                                                   |         |                 |           |             | AI           | Anguilla        |  |  |
| 7  |                                                   |         |                 |           |             | AL           | Albania         |  |  |
| 8  |                                                   |         |                 |           |             | AM           | Armenia         |  |  |
| 9  |                                                   |         |                 |           |             | AN           | Dutch Antilles  |  |  |
| 10 |                                                   |         |                 |           |             | AO           | Angola 🔻        |  |  |
|    | <ul> <li>5A826E401CC10920E1008000</li> </ul>      | DAOA1E6 | Selection List  | s 🕂       |             |              | •               |  |  |

#### <u>GROSS Weight (毛重) 和 UoM (毛重单位)</u>

"Gross weight" 栏位是可选填写栏位,用于填写该订单里物料运输时的毛重,默认值为空。

如果"Gross weight" 栏位填写了数值,则必须要填写 GROSS\_WEIGHT-UOM (重量单位)。供应商可进入"Selection List" 页面查看可用的重量单位列表:

|   | 0                       | P            | Q                | R             | S                  |
|---|-------------------------|--------------|------------------|---------------|--------------------|
|   |                         |              |                  |               |                    |
| , | TRACKING REF IDENTIFIER | GROSS WEIGHT | GROSS WEIGHT UOM | CARRIER PARTY | TEANS OF TRANSPORT |
|   |                         |              |                  | _             |                    |
|   |                         |              |                  |               |                    |
|   |                         |              |                  |               |                    |
|   |                         |              |                  |               |                    |
|   |                         |              |                  |               |                    |
|   |                         |              |                  |               |                    |
|   |                         |              |                  |               |                    |

Pls refer to "Selection List" worksheet, review UoM list in "Weight UoM" column, and then copy and paste (exactly same as in selection list) an appropriate UoM into "GROSS\_WEIGHT\_UOM" field

供应商填写 UoM 时必须从列表中选择适用的重量单位,复制并拷贝到 ASN 的 "GROSS\_WEIGHT-UOM"栏位上。

| A  | L * I      | × ✓ ƒ <sub>×</sub> Weight UoM |                        |    |
|----|------------|-------------------------------|------------------------|----|
| 4  | A          | В                             | с                      |    |
| 1  | Weight UoM | Weight UoM Description        | Means of Transport     | Pa |
| 2  | G          | Gram                          | Military Official Mail | Aı |
| 3  | KG         | Kilogram                      | Mail                   | Aı |
| 4  | KT         | Kilotonne                     | Air                    | A٠ |
| 5  | LB         | US pound                      | Barge                  | Ba |
| 6  | MG         | Milligram                     | Consolidation          | Ba |
| 7  | OZ         | Ounce                         | Parcel Post            | Ba |
| 8  | TO         | Tonne                         | Expedited Truck        | Ba |
| 9  |            |                               | Flyaway                | Βı |
| 10 |            |                               | Customer Pickup        | Be |
|    | 5/82       | 6E401CC10920E10080000A0A1E6   | Selection List S (4)   |    |

如果重量单位与列表上的选项不一致,会被视为无效的重量单位,不能创建 ASN,而且会产生如下错误 信息:

Weight UOM value is Missing at Line Level.

<u>Carrier Party (运输方)</u>

Carrier party(CARRIER\_PARTY 栏位)为橙色栏位,并可自由填写。用户可以手动输入任何有关运输 方的名称或代码,该栏位最长支持 20 个英文字符:

| M               | N                     | 0                       | Р             | Q                  | R            |
|-----------------|-----------------------|-------------------------|---------------|--------------------|--------------|
|                 |                       |                         |               |                    |              |
|                 |                       |                         |               |                    |              |
|                 |                       |                         |               |                    |              |
|                 |                       |                         |               |                    |              |
| PACKING_SLIP_NO | TRACKING_REFERENCE_NO | TRACKING_REF_IDENTIFIER | CARRIER_PARTY | TEANS_OF_TRANSPORT | GROSS_WEIGHT |
| T001            | AW3001                |                         |               |                    |              |
| _T001           | A¥3001                |                         |               |                    |              |
| -               |                       |                         |               |                    |              |
| T001            | A#3001                |                         |               |                    |              |
|                 |                       |                         |               |                    |              |
|                 |                       |                         |               |                    |              |

#### 注意:

对于为伟创力 Austin 分公司(分公司代码 CO21)创建 ASN 供应商,用户要查找 "Selection list"列 表当中运输方代码列表,从列表中选择相应的代码填入 "CARRIER\_PARTY" 栏位上。

| G            | Н                        | т             | J | K |
|--------------|--------------------------|---------------|---|---|
| Country Code | Country Code Description | Carrier Party |   |   |
| AD           | Andorra                  | CHP           |   |   |
| AE           | Utd.Arab Emir.           | CVA           |   |   |
| AF           | Afghanistan              | DH1           |   |   |
| AG           | Antigua/Barbuda          | DHE           |   |   |
| AI           | Anguilla                 | FEA           |   |   |
| AL           | Albania                  | FEF           |   |   |
| AM           | Armenia                  | FEG           |   |   |
| AN           | Dutch Antilles           | OTH           |   |   |
| AO           | Angola                   | QCK           |   |   |
| AQ           | Antarctica               | UPE           |   |   |
| AR           | Argentina                | UPS           |   |   |
| AS           | Samoa, America           | UTI           |   |   |
| AT           | Austria                  |               |   |   |
|              |                          |               |   |   |

#### <u>Means of transport (运送方式)</u>

Means of transport 运送方式 (MEANS\_OF\_TRANSPORT 栏位)是橙色可选填写栏位,用于提供物料的运送方式:

|      | J       | K       | L    | M               | N                     | 0                       | P             | Q                         | R            |
|------|---------|---------|------|-----------------|-----------------------|-------------------------|---------------|---------------------------|--------------|
| 7    |         |         |      |                 |                       |                         |               |                           |              |
| 8    |         |         |      |                 |                       |                         |               |                           |              |
| 9    |         |         |      |                 |                       |                         |               |                           |              |
| 10   |         |         |      |                 |                       |                         |               |                           |              |
| 11   |         |         |      |                 |                       |                         |               |                           |              |
| 12   | SN_QTY  | DUE_QTY | UNIT | PACKING_SLIP_NO | TRACKING_REFERENCE_NO | TRACKING_REF_IDENTIFIER | CARRIER_PARTY | <b>BEANS_OF_TRANSPORT</b> | GROSS_WEIGHT |
| 13 1 | .0, 001 | 10,001  | EA   | T001            | A¥3001                |                         |               |                           |              |
| 14 1 | .0,000  | 10,000  | EA   | T001            | A¥3001                |                         |               |                           |              |
| 15 1 | .0,000  | 10,000  | EA   |                 |                       |                         |               |                           |              |
| 16 1 | .0,000  | 10,000  | EA   | T001            | A¥3001                |                         |               |                           |              |
| 17 4 | 1,990   | 4,990   | EA   |                 |                       |                         |               |                           |              |
| 18 2 | 200     | 200     | EA   |                 |                       |                         |               |                           |              |
| 19 8 | 3,000   | 8,000   | EA   |                 |                       |                         |               |                           |              |
| 20 3 | 2 000   | 5 nnn   | FΔ   |                 |                       |                         |               |                           |              |

| 供应商可查看 | "Selection Li | st"列表上运 | 送方式列表,选 | <b>赴择适当的代码填写物</b> | 料的运送方式: |
|--------|---------------|---------|---------|-------------------|---------|
|        |               |         |         |                   |         |

| A  | A1 V : X V fr Weight UoM V |                             |                             |              |                    |  |  |  |  |
|----|----------------------------|-----------------------------|-----------------------------|--------------|--------------------|--|--|--|--|
|    | A                          | В                           | С                           | D            | E                  |  |  |  |  |
| 1  | Weight UoM                 | Weight UoM Description      | Means of Transport          | Package Type | Tracking Reference |  |  |  |  |
| 2  | G                          | Gram                        | Military Official Mail      | Anno Pack    | AW                 |  |  |  |  |
| 3  | KG                         | Kilogram                    | Mail                        | Ampoule      | BM                 |  |  |  |  |
| 4  | KT                         | Kilotonne                   | Air                         | Attachment1  | FR                 |  |  |  |  |
| 5  | LB                         | US pound                    | Barge                       | Bag          |                    |  |  |  |  |
| 6  | MG                         | Milligram                   | Consolidation               | Bale         |                    |  |  |  |  |
| 7  | 0Z                         | Ounce                       | Parcel Post                 | Barrel       |                    |  |  |  |  |
| 8  | TO                         | Tonne                       | Expedited Truck             | Banding      |                    |  |  |  |  |
| 9  |                            |                             | Flyaway                     | Bundle       |                    |  |  |  |  |
| 10 |                            |                             | Customer Pickup             | Beam         |                    |  |  |  |  |
| 11 |                            |                             | Common Irregular Carrier    | Bing Chest   |                    |  |  |  |  |
| 12 |                            |                             | Motor                       | Bin          |                    |  |  |  |  |
| 13 |                            |                             | Backhaul                    | Bulk         |                    |  |  |  |  |
| 14 |                            |                             | Contract Carrier            | Belting      |                    |  |  |  |  |
|    | <ul> <li>5A82</li> </ul>   | 6E401CC10920E10080000A0A1E6 | Selection List Supplier (+) |              | •                  |  |  |  |  |

#### 注意:

如果运送方式与列表上的选项不一致(区分大小写),会被视为无效的运送方式,不能创建 ASN。

#### <u>Package count 和 package type</u>

"PACKAGE\_COUNT" (包装数量) 是一个蓝色自由填写的栏位,用于填写物料包装数量:

| Q                         | R            | S                | Т             | U            |
|---------------------------|--------------|------------------|---------------|--------------|
|                           |              |                  |               |              |
|                           |              |                  |               |              |
|                           |              |                  |               |              |
|                           |              |                  |               |              |
|                           |              |                  |               |              |
|                           |              |                  |               |              |
| <b>IEANS OF TRANSPORT</b> | GROSS WEIGHT | GROSS WEIGHT UOM | PACKAGE COUNT | PACKAGE TYPE |
|                           |              |                  |               |              |
|                           |              |                  |               |              |
|                           |              |                  |               |              |
|                           |              |                  |               |              |
|                           |              |                  |               |              |
|                           |              |                  |               |              |
|                           |              |                  |               |              |
|                           |              |                  |               |              |
|                           |              |                  |               |              |
|                           |              |                  |               |              |
|                           |              |                  |               |              |
|                           |              |                  |               |              |

如果填写了包装数量,则必须要填写 "PACKAGE\_TYPE"包装类型。供应商需要从 "Selection List"页面查看可用的包装类型列表,将适用的包装类型复制并拷贝到 ASN 的 "PACKAGE\_TYPE"栏位上:

| A  | L ▼ : × ✓ f*                                           | Weight UoM   |                               | ~                           |  |  |  |
|----|--------------------------------------------------------|--------------|-------------------------------|-----------------------------|--|--|--|
|    | с                                                      | n            | Е                             | F                           |  |  |  |
| 1  | Means of Transport                                     | Package Type | Tracking Reference Identifier | Tracking Reference Identifi |  |  |  |
| 2  | Military Official Mail                                 | Ammo Pack    | AW                            | AIRWAY BILL                 |  |  |  |
| 3  | Mail                                                   | Ampoule      | BM                            | BILL OF LADING NUMBER       |  |  |  |
| 4  | Air                                                    | Attachment1  | FR                            | FREIGHT BILL NUMBER         |  |  |  |
| 5  | Barge                                                  | Bag          |                               |                             |  |  |  |
| 6  | Consolidation                                          | Bale         |                               |                             |  |  |  |
| 7  | Parcel Post                                            | Barrel       |                               |                             |  |  |  |
| 8  | Expedited Truck                                        | Banding      |                               |                             |  |  |  |
| 9  | Flyaway                                                | Bundle       |                               |                             |  |  |  |
| 10 | Customer Pickup                                        | Beam         |                               |                             |  |  |  |
| 11 | Common Irregular Carrier                               | Bing Chest   |                               |                             |  |  |  |
|    | SA826E401CC10920E10080000A0A1E6 Selection List : ⊕ : ◀ |              |                               |                             |  |  |  |

#### 注意:

包装数量不能多于8位数字(不包括小数点)。

#### <u>NOTE(备注)栏位</u>

"NOTE" 是一个蓝色自由填写的栏位,供应商可用于填写与该 ASN 创建相关的备注信息。此栏位备注 最长不能超过 200 个英文字符长度:

|    | Т             | U            | ¥             | ¥      | X             | Y            | Z            |
|----|---------------|--------------|---------------|--------|---------------|--------------|--------------|
| 10 |               |              |               |        |               |              |              |
| 11 |               |              |               |        |               |              |              |
| 12 | PACKAGE_COUNT | PACKAGE_TYPE | NOTE          | LENGTH | UOM_OF_LENGTH | <b>₩IDTH</b> | UOM_OF_WIDTH |
| 13 |               |              | ASN Line Note |        |               |              |              |
| 14 |               |              |               |        |               |              |              |
| 15 |               |              |               |        |               |              |              |
| 16 |               |              |               |        |               |              |              |
| 17 |               |              |               |        |               |              |              |
| 18 |               |              |               |        |               |              |              |
| 19 |               |              |               |        |               |              |              |
| 20 |               |              |               |        |               |              |              |

#### Dimension (物料尺寸) 信息 (Length-长度, Width-宽度, Height-高度 和 UoM-单位)

LENGTH (长度), WIDTH (宽度) and HEIGHT (高度) 是蓝色自由填写的栏位。

|    | V             | ¥      | X             | Y            | Z            | AA     | AB            |
|----|---------------|--------|---------------|--------------|--------------|--------|---------------|
| 9  |               |        |               |              |              |        |               |
| 10 |               |        |               |              |              |        |               |
| 11 |               |        |               |              |              |        |               |
| 12 | NOTE          | LENGTH | UOM_OF_LENGTH | <b>₩IDTH</b> | UOI_OF_VIDTH | HEIGHT | UOM_OF_HEIGHT |
| 13 | ASN Line Note |        |               |              |              |        |               |
| 14 |               |        |               |              |              |        |               |
| 15 |               |        |               |              |              |        |               |
| 16 |               |        |               |              |              |        |               |
| 17 |               |        |               |              |              |        |               |
| 18 |               |        |               |              |              |        |               |
| 10 |               |        |               |              |              |        |               |

如果供应商在上面三个栏位输入了数值,请务必在对应的3个UoM栏位填上长度,宽度及高度的计量单位: "UOM\_OF\_LENGTH", "UOM\_OF\_WIDTH"以及 "UOM\_OF\_HEIGHT"。

#### Lot code, Manufacture 和 Net weight 栏位

Lot code (LOT CODE 栏位), Manufacture (MANUFACTURE 栏位) 和 Net weight (NETWEIGHT 栏位)是 蓝色自由填写的栏位。

Lot code:本次运输物料的批次代码;

Manufacture:本次运输物料的制造商名字;

Net weight:本次运输物料净重。其计量单位与毛重计量单位相同(GROSS\_WEIGHT\_UOM 栏位)

|    | AA     | AB               | AC           | AD                 | AE         | AF           | AG           |
|----|--------|------------------|--------------|--------------------|------------|--------------|--------------|
| 10 |        |                  |              |                    |            |              |              |
| 11 |        |                  |              |                    |            |              |              |
| 12 | HEIGHT | UOM_OF_HEIGHT    | LOT_CODE     | <b>HANUFACTURE</b> | NETWEIGHT  | COUNTRY_CODE | COUNTRY_DESC |
| 13 |        |                  |              |                    |            |              |              |
| 14 |        |                  |              |                    |            |              |              |
| 15 |        |                  |              |                    |            |              |              |
| 16 |        |                  |              |                    |            |              |              |
| 17 |        |                  |              |                    |            |              |              |
| 18 |        |                  |              |                    |            |              |              |
| 19 |        |                  |              |                    |            |              |              |
| 20 |        |                  |              |                    |            |              |              |
| ~  |        |                  |              |                    |            |              |              |
|    | < ▶    | 5A826E401CC10920 | E10080000A0A | 1E6 Selection Li   | st   ! (+) | •            | [            |
|    |        |                  |              |                    |            |              |              |

#### <u>Country code 和 description</u>

COUNTRY\_CODE 和 COUNTRY\_DESC 是橙色选择填写的栏位。

--COUNTRY\_CODE 是国家代码(运输来源所在国);--COUNTRY\_DESC 国家代码备注(支持最多 35 个英文字符);

| AF           | AG           | AH            | AI            |
|--------------|--------------|---------------|---------------|
|              |              |               |               |
| COUNTRY_CODE | COUNTRY_DESC | SHIPTO_LOC_NO | SHIPTO_DESC   |
|              |              | 832832SCE     | Sales WH      |
|              |              | 832832SWP     | WIP Warehouse |
|              |              | 832832S\P     | WIP Warehouse |
|              |              | 832832SWP     | WIP Warehouse |
|              |              | 832832SWP     | WIP Warehouse |
|              |              | 832832SWP     | WIP Warehouse |
|              |              | 832832SWP     | WIP Warehouse |
|              |              | 832832S\P     | WIP Warehouse |
|              |              |               | NETTO NE 1    |

供应商需要从 "Selection List"列表上查看可用的国家代码,并将适用的代码和描述复制填写在 COUNTRY\_CODE 和 COUNTRY\_DESC 栏位上:

|   | G            | Н                        |   |
|---|--------------|--------------------------|---|
| i | Country Code | Country Code Description | ( |
|   | AD           | Andorra                  | ( |
|   | AE           | Utd.Arab Emir.           | ( |
|   | AF           | Afghanistan              | ] |
|   | AG           | Antigua/Barbuda          | ] |
|   | AI           | Anguilla                 | ] |
|   | AL           | Albania                  | ] |
|   | AM           | Armenia                  | ] |
|   | AN           | Dutch Antilles           | ( |
|   | AO           | Angola                   | ( |
|   | AQ           | Antarctica               | 1 |
| 1 | 15           | 1                        |   |

#### 如何取消 ASN

注意:

0

当 ASN 还没有进行收货操作时才能取消 ASN。如果 ASN 已进行了部分收货或者完全收货,则用户不能再 取消这个 ASN 了。

若用户没有伟创力的 OKTA 账号,请联络你的伟创力分公司采购员或 FSP 联络员,并提供与该 ASN 相关的订单号码和订单行号码,伟创力分公司采购员或 FSP 联络员将会在 Flex 系统里取相 关的 ASN 号码。

若用户已经有伟创力 OKTA 账号,请登陆 OKTA 并进入 FSP 网页,按以下步骤进行取消 ASN 操作:

1. 登录 FSP, 点击菜单"Delivery" → "Advance Shipment Notification" → ASN Details"

| Purchase Orde      | er - Overview (Supplier View)                                                     |    |
|--------------------|-----------------------------------------------------------------------------------|----|
| ← E → E Kception   | s Purchase Order Replenishment Delivery Tools                                     |    |
| Selection Show:    | Advanced Shipping Notification  Create ASN Reset  Go Close Selection ASN Overview |    |
| Customer Location: | ASN Details                                                                       |    |
| は 音・               |                                                                                   |    |
| 取消ASN 的操作只         | ,<br><i>「能在FSP 网页上进行。不能用上载 ASN 表格或 ASN 邮件回复的方式</i> 来                              | 取消 |

<sup>2.</sup> 在"ASN No." 栏位上填写要取消的 ASN 号码, 点击 "Go" 按钮进行搜索:

| ASN Maintenance - ASN Details (Supplier View)                                                          | Supply Network Collabora       |
|----------------------------------------------------------------------------------------------------|--------------------------------|
| ← 🛛 🔶 🕅 Exceptions Purchase Order Replenishment Delivery Tools                                         |                                |
| Selection                                                                                              |                                |
| Show: Reset A Go Close Selection                                                                       |                                |
| ASN No 1000012342                                                                                      |                                |
|                                                                                                    |                                |
| Packing List:                                                                                          |                                |
| BiWLading No.: O                                                                                       |                                |
| Customer Location: S32832SCE                                                                           |                                |
| Ship-From Location: 📕 832SP2001510                                                                     |                                |
|                                                                                                    |                                |
| Change Publish ASN Cancel ASN Copy ASN Notes Overview ASN History Print                                |                                |
| General Shipping Details Ship-From Location Details Customer Location Details Ship-To Location Details | Goods Recipient Address Detail |
| ASN No.: 1000012342 Customer Location: 832832SCE                                                       |                                |
| Packing Slip No: PACKING_01 My Customer Location No.:                                                  |                                |
| ASN Status: PB-Published Ship-From Location: 832SP2001510                                              |                                |
| Delivery Date (ETA): 31.03.2014 23:59:59 My Ship-From Location No.:                                    |                                |
| Shipping Date: 31.03.2014 23:59:59                                                                     | Location Number                |
| Document Date: 31.03.2014 00:43:32                                                                     |                                |
|                                                                                                    |                                |

3. 点击 "Cancel ASN" 按钮取消该 ASN, 在弹出的确认窗口上点击 "Yes" 按钮确认:

|            | Confirmation |                            | × |
|------------|--------------|----------------------------|---|
|            | _            | Do want to CANCEL the ASN? |   |
| History P  | (?)          |                            |   |
| omer Locat |              |                            |   |
| ustomer Lo |              |                            |   |
| y Customer |              |                            |   |
|            |              |                            |   |

4. 当成功取消 ASN 时,系统会出现如下提示信息:

| isplay Message Log    |             |                       |      |
|-----------------------|-------------|-----------------------|------|
| Selection             |             |                       |      |
| Selection             |             |                       |      |
| Show:                 | ••••••      | Reset / Go Close Sele | tion |
|                       | _           | 1                     |      |
| ASN No.:              | 1000012342  | Ċ.                    |      |
| Inbound Delivery No.: | ♦           | Ő                     |      |
| Packing List:         | ♦           | đ                     |      |
| Bill/Lading No.:      | ♦           | đ                     |      |
| Customer Location:    | = 832832SCE | đ                     |      |
| ouoronnon Loounonn    |             |                       |      |

当成功取消ASN后,在PO details 画面中的ASN确认行会被删除。

假如一个 ASN 已经含有收货数量,在取消 ASN 时就会出现如下错误信息,并且终止取消的操作。

|                                                                                                    |                                                                            |                   | 22 C 22 C         | 1.11          |              | 1213  |  |
|----------------------------------------------------------------------------------------------------|----------------------------------------------------------------------------|-------------------|-------------------|---------------|--------------|-------|--|
|                                                                                                    | Exception                                                                  | s Purchase O      | rder Rep          | lenishment    | Delivery     | Tools |  |
| ASN 1000012344                                                                                     | cannot be                                                                  | cancelled with p  | partial or full r | receipt Qty s | uccessfully. |       |  |
| y Message Log                                                                                      |                                                                            |                   |                   |               |              |       |  |
| loction                                                                                            |                                                                            |                   |                   |               |              |       |  |
| election                                                                                           |                                                                            | 10-               |                   | 10            |              |       |  |
| 2022 1 N V 1 2 2 1                                                                                 |                                                                            |                   |                   | Close Sel     | ection       |       |  |
| Show:                                                                                              |                                                                            | ······            | deset 4 Go        |               | couon        |       |  |
| Show:                                                                                              | = 100                                                                      | 0012344           | (eset A Go        |               |              |       |  |
| Show:                                                                                              | ■ 100<br>◇                                                                 | 0012344           | (eset 🔟 Go        | 0             |              |       |  |
| Show:<br>\SN No.:<br>1bound Delivery No.:<br>'acking List:                                         | ■ 100<br>◇<br>◇                                                            | 0012344           | eset 🔺 Go         |               |              |       |  |
| Show:<br>SN No.:<br>1bound Delivery No.:<br>1acking List:<br>1ill/Lading No.:                      | ■ 100                                                                      | 0012344           | eset 1 Go         |               |              |       |  |
| Show:<br>NSN No.:<br>hoound Delivery No.:<br>'acking List:<br>iiWLading No.:<br>'ustomer Location: | <ul> <li>■ 100</li> <li>◇</li> <li>◇</li> <li>◇</li> <li>■ 8320</li> </ul> | 0012344<br>332SCE |                   |               |              |       |  |

## ASN Excel 表格各栏位说明

| 栏 位                   | 说 明                                                          |
|-----------------------|--------------------------------------------------------------|
| ASNID                 | 此订单行在该 ASN 表格上的流水号                                           |
| TO_BE_CONF            | 如要对该订单行进行创建 ASN,请填写填写 Y;默认值是空白,不创建                           |
|                       | ASN。                                                         |
|                       | "Y"为Yes。如果输入Y,代表你已经确认表格上填写的ASN 信息,同                          |
|                       | 意继续创建 ASN                                                    |
|                       | 空白 <mark>代表 No。如果</mark> 该栏位为空白 <u>,</u> 则该订单行的 ASN 信息不会上传,订 |
|                       | 单行仍会保持待交货状态。                                                 |
| FLEX_PO_NUMBER        | 采购订单号                                                        |
| FLEX_PO_POS           | 订单行编号                                                        |
| FLEX_PART_NUMBER      | 伟创力物料代码                                                      |
| PROD_DESC             | 物料描述                                                         |
| ETA/ETD               | 针对 ASN 日期的 ETA 或 ETD 的时间要求指示                                 |
| SHIP_DATE             | ASN 发货日期(Ship Date)。对于 ETD 供应商, ASN Ship date(发货             |
|                       | 日期) 是此 ASN 的关键运输时间,默认等于当前日期(ASN Excel 邮件                     |
|                       | 发送时的日期)。若供应商填写的 ASN 发货日期为旧日期,这个 ASN 发                        |
|                       | 货日期不能超过7天(以当前日期算起)                                           |
|                       |                                                              |
| DELV_DATE             | ASN 到货日期(delivery date). 对于 ETA 供应商, ASN Delivery            |
|                       | Date (到货日期)是此 ASN 的关键运输时间,并默认等于供应简的订                         |
|                       | 单已确认到货日期. 若供应商 ASN 的到货日期比原来订单的已确认日期                          |
|                       | 要提早,那么这个 ASN 到货日期提早个能超过两大。                                   |
| ASN_QTY               | ASN 要运送的物料数量。供应商不能更改此栏位上的数量                                  |
| DUE_QTY               | 订单行未出货数量                                                     |
| UNIT                  | 计量单位                                                         |
| PACKING_SLIP_NO       | Packing Slip 号码,是创建 ASN 时一个必需输入的栏位,不能为空                      |
| TRACKING_REFERENCE_NO | Tracking Reference 号码,是创建 ASN 时一个必需输入的栏位,不能为                 |

| 栏 位                     | 说 明                                               |
|-------------------------|---------------------------------------------------|
|                         | 空                                                 |
| TRACKING_REF_IDENTIFIER | Tracking reference number identifier,是一个可选择性填写的栏位 |
| GROSS_WEIGHT            | 毛重                                                |
| GROSS_WEIGHT_UOM        | 毛重及净重的计量单位                                        |
| CARRIER_PARTY           | 运输方。允许填写的最大长度为 20 个英文字符                           |
| MEANS_OF_TRANSPORT      | 运送方式                                              |
| PACKAGE_COUNT           | 包装数量                                              |
| PACKAGE_TYPE            | 包装类型                                              |
| NOTE                    | 供应商的 ASN 备注,此栏位备注最长不能超过 200 个英文字符长度               |
| LENGTH                  | 长度                                                |
| UOM_OF_LENGTH           | 长度计量单位                                            |
| WIDTH                   | 宽度                                                |
| UOM_OF_WIDTH            | 宽度计量单位                                            |
| HEIGHT                  | 高度                                                |
| UOM_OF_HEIGHT           | 高度计量单位                                            |
| LOT_CODE                | Lot code,本次运输物料的批次代码                              |
| MANUFACTURE             | Manufacture, 本次运输物料的制造商名字                         |
| NETWEIGHT               | 本次运输物料净重,其计量单位会以毛重 UoM of Gross weight 栏位一        |
|                         | 致                                                 |
| COUNTRY_CODE            | 国家代码(运输来源所在国)                                     |
| COUNTRY_DESC            | 国家代码备注                                            |
| SHIPTO_LOC_NO           | 伟创力货仓代码                                           |
| SHIPTO_DESC             | 伟创力货仓描述                                           |
| REVISION                | 物料版本号                                             |
| SHIPFROM_LOC_NO         | 伟创力供应商代码                                          |

## FORECAST Excel 电子邮件

当你使用了 Forecast 电邮传输后, 伟创力会定期发送标题带有"Forecast" 字样的 Forecast 电子邮 件到供应商用户的邮件地址上。通常情况下每星期会发送一次:

| FF       | FSPSCP@FLEX.COM                                            |
|----------|------------------------------------------------------------|
|          | Download of [248418]_FLEX_C832_SMIPLR_SP000001000 Forecast |
| To 🛛 🛛 F | Roger Luo(SZ)                                              |
| Retentio | n Policy Inbox - 6 Months (6 months)                       |
| 🔒 We ı   | emoved extra line breaks from this message.                |
|          |                                                            |
|          |                                                            |
| Y        | 0000000832SMIPLR20190108160056.xlsx                        |

该 excel 文件包含有两个表格页:

- Forecast 数据表格页
- 用户填写 forecast commit 的操作指引

如果 Forecast 数据含有 1000 个以上的物料时,系统就将数据压缩为一个 zip 文件作为附件,该 zip 压缩文件含有两个或以上的 Forecast excel 表格。这是系统为了应对大量 Forecast 物料情况下改善系统性能的方法。

| From:    | 0000000392 [FSPSCD@FLEXTRONICS.COM]                                                       |
|----------|-------------------------------------------------------------------------------------------|
| To:      | Roger Luo(SZ)                                                                             |
| Cc:      |                                                                                           |
| Subject: | Download of [68595] TSTSUPP_SMIPLR_TSTSUPP_UL_0000000392 profile for SMI Planned Receipts |

在这种情况下,请打开 zip 压缩文件,将其中的 Forecast excel 文件保存到本地电脑上。请确保 以. xlsx 作为数据格式保存文件。

## 查看 Forecast 数据

在 Forecast 文件表头显示的是 Forecast 的基本信息:

| H | 15 • : × ✓ f <sub>x</sub>  |                   |                |                  |       |             |                   |
|---|----------------------------|-------------------|----------------|------------------|-------|-------------|-------------------|
|   | A                          | В                 | С              | D                | E     | F           | G                 |
| 1 | Forecast Data              |                   |                |                  |       |             |                   |
| 2 | Flex Company ID :          | 015               |                |                  |       |             |                   |
| 3 | Flex Company Name:         | Flextronics Elect | ronics Technol | ogy(Shenzhen) Co | .,Ltd |             |                   |
| 4 | Supplier Name              | HOLEX HONGKONG/CH | IINA LTD       |                  |       |             |                   |
| 5 | Supplier Type              | ETA               |                |                  |       |             |                   |
| 6 | Date & Time File generated | 09/27/2018        | 13:57:29       | UTC+7            |       | Date Format | <b>∎∎/DD/YYYY</b> |
| 7 |                            |                   |                |                  |       |             |                   |
| 8 |                            |                   |                |                  |       |             |                   |
| n | Pospanao (V)               | Flow Itom Cado    | Committee TON  | Flow Womehouse   | T+    | TOT         | Order Tothed      |

| Forecast 基本信息     | 描 述      |
|-------------------|----------|
| Flex Company ID   | 伟创力分公司代码 |
| Flex Company Name | 伟创力分公司名称 |

| Supplier Name              | 供应商名称                                                                                                    |
|----------------------------|----------------------------------------------------------------------------------------------------|
| Supplier Type              | 供应商的 Forecast 类型: 以 ETA/ETD 来分类:                                                                                |
|                            | ETA <u>Estimated Time of Arrival</u> .(顶行 <u>到黄</u> 时间)<br>ETD – Estimated Time of Departure. (预计 <b>出货</b> 时间) |
|                            |                                                                                                    |
| ● ETA                      | ETA – 当前 Forecast 数据表上的日期被认定为预计 <u>到货</u> 时间                                                                    |
| • ETD                      | ETA – 当前 Forecast 数据表上的日期被认定为预计 <u>出货</u> 时间                                                                    |
| Date & time File Generated | 当前 Forecast 文件生成的日期,时间和时区信息                                                                                     |
| Date Format                | 当前 Forecast 数据表上的日期格式                                                                                           |

在 Forecast 数据行部分,当中含有部分黄颜色标注的栏位,是给供应商用户来确认 Forecast commit 数据用的。

#### 时间栏位(Time bucket)和时间栏位上的Forecast 数量

首个时间栏位以灰色显示,可用于显示上一周的 Forecast 和 Forecast commit 数据

#### 接下来的是连续14个以日为时间单位的时间栏位,显示当前一周和下一周的Forecast数据:

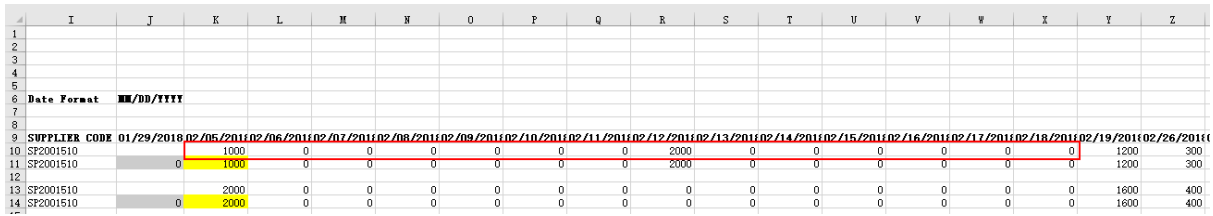

#### 余下的102个时间栏位是以周为时间单位进行显示:

|    | н                | I                  | J          | W         | X         | Y          | Z          | AA         | AB         | AC         | AD         | AE         | AF         | AG         | AH         | AI         | AT        |   |
|----|------------------|--------------------|------------|-----------|-----------|------------|------------|------------|------------|------------|------------|------------|------------|------------|------------|------------|-----------|---|
| 1  |                  |                    |            |           |           |            |            |            |            |            |            |            |            |            |            |            |           |   |
| 2  |                  |                    |            |           |           |            |            |            |            |            |            |            |            |            |            |            |           |   |
| 3  |                  |                    |            |           |           |            |            |            |            |            |            |            |            |            |            |            |           |   |
| 4  |                  |                    |            |           |           |            |            |            |            |            |            |            |            |            |            |            |           |   |
| 5  |                  |                    |            |           |           |            |            |            |            |            |            |            |            |            |            |            |           |   |
| 6  |                  | <b>Bate Format</b> | II/DD/YYYY |           |           |            |            |            |            |            |            |            |            |            |            |            |           |   |
| 7  |                  |                    |            |           |           |            |            |            |            |            |            |            |            |            |            |            |           |   |
| 8  |                  |                    |            |           |           |            |            |            |            |            |            |            |            |            |            |            |           |   |
| 9  | INFORMATION TYPE | SUPPLIER CODE      | 01/29/2018 | 02/17/201 | 02/18/201 | 02/19/2018 | 02/26/2018 | 03/05/2018 | 03/12/2018 | 03/19/2018 | 03/26/2018 | 04/02/2018 | 04/09/2018 | 04/16/2018 | 04/23/2018 | 04/30/2011 | 05/07/201 | ŧ |
| 10 | FLEXDEMAND       | SP2001510          |            | 0         | 0         | 1200       |            | 500        |            | 500        |            | 0          | 0          | 500        | 0          | 0          | 0         | J |
| 11 | PLANSHIP         | SP2001510          | 0          | 0         | 0         | 1200       |            | 500        |            | 500        |            | 0          | 0          | 500        | 0          | 0          | 0         | Γ |
| 12 |                  |                    |            |           |           |            |            |            |            |            |            |            |            |            |            |            |           |   |
| 13 | FLEXDEMAND       | SP2001510          |            | 0         | 0         | 1600       | 0          | 0          | 400        | 0          | 400        | 0          | 400        | 0          | 0          | 0          | 0         |   |
| 14 | PLANSHIP         | SP2001510          | 0          | 0         | 0         | 1600       | 0          | 0          | 400        | 0          | 400        | 0          | 400        | 0          | 0          | 0          | 0         |   |
| 15 |                  |                    |            |           |           |            |            |            |            |            |            |            |            |            |            |            |           |   |

## Forecast excel 表格各栏位说明

| 栏 位            | 说 明                                       |
|----------------|-------------------------------------------|
| Response?(Y)   | 填写Y或y,表格上的默认值是空白;                         |
|                | "Y"为Yes。如果输入Y,代表你确认表格上该物料的Forecast        |
|                | commit 数量,这个确认会上传发送回伟创力系统。                |
|                | 空白代表 No。如果该栏位为空白,则该物料 Forecast commit 数量不 |
|                | 会上传到伟创力系统。因此,如果你已经在相关时间栏位填写了              |
|                | Forecast Commit 数量,但在此栏位上保留空白的话,,该物料的     |
|                | Forecast commit 数量不会上传到伟创力系统。             |
| Flex Item Code | 伟创力产品代码                                   |
| Supplier MPN   | 物料的制造商代码                                  |

| 栏 位                                     | 说 明                                                                  |
|-----------------------------------------|----------------------------------------------------------------------|
| Flex Warehouse                          | Flex Warehouse Number——伟创力货仓代码(格式显示为伟创力分公司<br>代码+ERP 货仓代码)           |
| Inventory Commit                        | 由供应商输入的库存数量(适用于 SMI Virtual Hub 物料)                                  |
| иом                                     | 计量单位                                                                 |
| Order Method                            | 供应商物料供货计划类型:                                                         |
|                                         | <ul> <li>SMI: Supplier Managed Inventory item (供应商库存管理物料)</li> </ul> |
|                                         | • FLT: Full Lead Time (完全物料周期订货)                                     |
|                                         | • CRP: Continuous Replenishment Program (持续供货周期)                     |
|                                         | • SMS: Supplier managed Shipment (供应商运输管理物料)                         |
| Supplier Code                           | 供应商代码                                                                |
| Transport Time                          | 运输所需日数,伟创力 ERP 系统的数据                                                 |
| Terms Of Delivery                       | 当前物料的交货条款                                                            |
| Named Place Of Delivery                 | 物料运输来源地名称                                                            |
| Information Type                        | 信息类型                                                                 |
| FLEX Forecast                           | 伟创力需求数量(供应商不能修改)                                                     |
| Supplier Commit                         | 供应商要确认的 Forecast commit 数量,用黄颜色标注。默认值等于<br>需求数量,供应商可以修改进行确认。         |
| Time Bucket columns                     | 首个时间栏位(灰色)可用于显示上一周的 Forecast 和 Forecast<br>commit 数据                 |
|                                         | 接下来的连续14个时间栏位以日为时间单位进行显示                                             |
|                                         | 余下的 102 个时间栏以周为时间单位进行显示                                              |
| Minimum Stock                           | 双方同意的物料最低库存量,只适用于 SMI 物料。                                            |
| Maximum Stock                           | 双方同意的物料最高库存量,只适用于 SMI 物料。                                            |
| Consigned or Hub Inventory Info<br>Only | 伟创力现有库存数量(适用于 SMI 3PL Hub 物料)                                        |
| In Transit Inventory (ASN)              | 已经创建 ASN 的在途运输数量(对 Forecast commit 创建的 ASN 数量)                       |
| Flex Buyer Name                         | 伟创力采购员名字                                                             |
| Item Revision                           | 物料版本号                                                                |
| Last Transaction Date                   | 最近一次伟创力 Forecast 数据的发布日期和时间                                          |
| Document ID                             | 伟创力 ERP 系统 Forecast 数据处理号码,用于 Forecast commit 的系<br>统核对信息。           |
| SMIREF                                  | 供应商物料参考号码(由 ERP 系统提供)。只适用于 SMI 物料                                    |

## 确认 Forecast commit

当物料使用 CRP, SMI 或 SMS 类型时,供应商需要确认提供 Forecast commit 数据。供应商要在 "SUPPLIER COMMIT"一行提供 Forecast commit 数据,这一行会被标注为黄色:

| 4 | А        | В           | С           | D           | E         | F         | G       | Н            | 1         | J          | к         | L                | Μ         | N         | 0         | Р         | Q         | R         |                                               |
|---|----------|-------------|-------------|-------------|-----------|-----------|---------|--------------|-----------|------------|-----------|------------------|-----------|-----------|-----------|-----------|-----------|-----------|-----------------------------------------------|
|   | Forecast | Data        |             |             |           |           |         |              |           |            |           |                  |           |           |           |           |           |           |                                               |
|   | Flex Con | p 011       |             |             |           |           |         |              |           |            |           |                  |           |           |           |           |           |           |                                               |
|   | Flex Con | p Flextroni | cs Electron | ics Technol | ogy (Suzh |           |         |              |           |            |           |                  |           |           |           |           |           |           |                                               |
|   | Supplier |             | FT SHANGH   | AI OFFICE   |           |           |         |              |           |            |           |                  |           |           |           |           |           |           |                                               |
|   | Supplier | T ETA       |             |             |           |           |         |              |           |            |           |                  |           |           |           |           |           |           |                                               |
|   | Date & T | ir 03.03.20 | 118:00:30   | UTC-8       |           | Date Form | DD.MM.  | YYYY         |           |            |           |                  |           |           |           |           |           |           |                                               |
|   |          |             |             |             |           |           |         |              |           |            |           |                  |           |           |           |           |           |           |                                               |
|   |          |             |             |             |           |           |         |              |           |            |           |                  |           |           |           |           |           |           |                                               |
|   | Respons  | e Flex Item | (Supplier I | Flex Ware   | Inventory | UOM       | Order M | etSupplier C | Transport | Terms Of   | Named P   | Information Type | 18.02.201 | 25.02.201 | 26.02.201 | 27.02.201 | 28.02.201 | 01.03.201 | 02.0                                          |
| 2 |          | CLX-755-    | DO1608C     | - 011/11101 | 1         | EA        | FLT     | SPZU0279     | 7         | FCA Hong   | Kong, CN  | Flex Forecast    | 2000      | 2000      | 0         | 0         | 0         | C         | )                                             |
| 1 |          | CLX-755-    | DO1608C     | -011111101  | -<br>1 0  | FA        | FLT     | SP7U0279     | 7         | FCA Hong   | Kong CN   | Supplier Commit  | 0         | 2000      | 0         | 0         | 0         | 0         | <u>,                                     </u> |
| 2 |          | 00(755      | 0010000     | 011/1110    |           | 271       |         | 01200270     |           | i critiong | tong, cri | supplier comme   |           | 2000      | Ŭ         |           |           |           |                                               |
| 2 |          | CLXH-750    | B0860-CL    | 01111110    | 1         | FΔ        | FLT     | SP7110270    | 7         | ECA Hong   | Cong CN   | Elex Forecast    | 3200      | 3200      | 0         | 0         | 0         | C         | ,                                             |
| 2 |          |             | D0000-CL    | 01111110    | 1 0       | EA        | ELT.    | SP2002730    | 7         | ECA Hanal  | Kong, CN  | Fiex Forecast    | 5200      | 2200      | 0         | 0         | 0         | 0         |                                               |
| + |          | CLXH-750    | - B0860-CL  |             | 0         | EA        | FLI     | SP200279     | /         | FCA Hong   | Kong, CN  | Supplier Commit  | 0         | 3200      | 0         | U         | U         | U         | -                                             |
| 5 |          |             |             |             |           |           |         |              |           |            |           |                  |           |           |           |           |           |           |                                               |
| 5 |          | CLXH-750    | - TTDLF 45  | 0011J11101  | 1         | EA        | FLT     | SPZU0279(    | 7         | FCA Hong   | Kong, CN  | Flex Forecast    | 1000      | 1000      | 0         | 0         | 0         | 0         | J                                             |

默认值等于伟创力需求数量,供应商可以进行修改。 请查看所有的时间栏位确保确认所有的 Forecast commit 数量。

#### 填写Y确认 Forecast commit 数据

当查看确认所有栏位的 Forecast commit 数据后,请在该表格的"Response?(Y)" 栏位上填写 "Y":

|     | A                         | В                            | С            | D              |
|-----|---------------------------|------------------------------|--------------|----------------|
| 1   | Forecast Data             |                              |              |                |
| 2   | Flex Company ID :         | 832                          |              |                |
| 3   | Flex Company Name:        | Flextronics Industrial (Zhuk | ai) Ltd.     |                |
| 4   | Supplier Name             | <b>WULTEK HK LTD_888</b>     |              |                |
| 5   | Supplier Type             | ETD                          |              |                |
| 6   | Date & Time File generate | 02/06/2018                   | 03:22:29     | PST            |
| 7   |                           |                              |              |                |
| 8   |                           |                              |              |                |
| 9   | Response?(Y)              | FLEX_ITEM_CODE               | SUPPLIER_MPN | FLEX_WAREHOUSE |
| 10  |                           | HBK-LP033                    | MPN002       | 832832MUT      |
| 11  | Y                         | HBK-LP033                    | MPN002       | 832832MUT      |
| 12  |                           |                              |              |                |
| 13  |                           | KCRE-100-04006-0241          | ERJ2GEJ241X  | 832832MUT      |
| 14  | Y                         | KCRE-100-04006-0241          | ERJ2GEJ241X  | 832832MUT      |
| 1.0 |                           |                              |              |                |

假如你在这栏位仍然保留空白的话,该物料的 Forecast commit 数量不会上传到系统。

保存并用电子邮件回复 Forecast Commit 数据

- 1. 填写完所有的确认数据后,请将 Excel 表格保存为. xlsx 格式;
- 2. 打开伟创力发送给你的 Forecast 电子邮件;
- 3. 然后点击 "Reply" 按钮对此邮件进行回复(即利用原有的邮件标题及服务器邮件地址 FSPSCP@FLEX. COM 为回复地址);并在回复邮件附上你刚保存好的 Forecast Excel 文件。最后将回 复邮件发送回伟创力服务器:

| RE: Down        | lload of [5440] 2000000210_SMIPLR_SP000001002_UL_0000000832 profil                 | e for SMI Planned Receipts - Message |                          |
|-----------------|------------------------------------------------------------------------------------|--------------------------------------|--------------------------|
| :500 Ed         | Attach the Forecast commitment xlsx                                                | 1 🐼 🖓 🗶 100% 🛫 🌚 🗍 🖽 Read 💂          | Type a question for help |
| Cal Send        | file into the reply mail                                                           | □ □ 谭 谭  型・▲・慎 ⊕ -                   |                          |
| 🔛 То            |                                                                                    |                                      |                          |
| 🔛 Cc            |                                                                                    |                                      |                          |
| 🔛 Bcc           |                                                                                    |                                      |                          |
| Subject:        | RE: 0 And of [5440] 2000000210_SMIPLR_SP000001002_UL_0000000832 profile for SMI PL | anned Receipts                       |                          |
| Attach          | 00000000325MIPLR20120116102306(1).x8xx (14.KB)                                     |                                      | Attachment Options       |
| With B<br>Roger | est Regard<br>Luo(SZ)                                                              |                                      |                          |

注意:

由于电子邮件标题含有上传所必需的参数,故此回复邮件时,请不要更改邮件的标题。

#### Forecast commit 上传反馈邮件

回复邮件发送后,系统大约会用 10-15 分钟将数据进行传送和处理(取决于数据文件大小及网络速度)。

数据上传处理完成后,服务器会再次向供应商发送一个反馈邮件,以报告这次数据传送的结果,反馈邮件主题会包括如下信息:

电子邮件标题: Supplier code \_SMIPLR\_User ID\_UL\_Company code

例如: The message was send with high importance. Extra five breaks in this message were removed. From: Fspecd@Hextronics.com Sent: Wed 1/25/2012 10:35 PM To: Roger Lux(S2) From: System processed the 2000000210\_SMIPLR\_SP000001002\_UL\_0000000832 file you uploaded. Please check the log for details. Profile number: 000000000000000000440 Profile name: 2000000210\_SMIPLR\_SP000001002\_UL\_0000000832 Sender: 2000000210\_SMIPLR\_SP000001002\_UL\_0000000832 Sender: 2000000210\_SMIPLR\_SP000001002\_UL\_0000000832 File upload job started for profile number 5440 Processing file 000000832SMIPLR20120125214906.xlsx Values successfully saved. File upload job finished for profile number 5440 Please do not reply to this auto generated mail. Regards, FSP Support Team

#### 根据不同情况,报告内容可能会包括如下信息:

| Message         | Message Description                                             |
|-----------------|-----------------------------------------------------------------|
| Success Message | Values successfully saved.                                      |
|                 | (数据成功传输)                                                        |
| Error Messages  | Only Y or y is allowed (When there is invalid character in      |
|                 | "Response?(Y)" column)                                          |
|                 | (在"Response?(Y)" <b>栏位未发现</b> Y 或 y 值)                          |
|                 | Forecast commit cannot be negative (line XX) (When the          |
|                 | forecast commit quantity is negative number)                    |
|                 | (确认数据为负数)                                                       |
|                 | Forecast commit cannot be non-numeric / decimal (line XX)       |
|                 | (When the non-numeric or decimal character is found in Forecast |
|                 | commit field)                                                   |
|                 | (Forecast commit 数据不能为非数字字符/带小数位数值/数字太大-最大                      |
|                 | 13 位数值)                                                         |

以下是一个反馈邮件的例子:

|   | 2000000210_SMIPLR_SP000001002_UL_0000000832 - Message (Plain Text)                                                                                                    |   |
|---|----------------------------------------------------------------------------------------------------|---|
|   | Ele Edit View Insert Format Icols Actions Help                                                                                                    |   |
| ł | s Capity i Calkepty to At [ ] Forward (Calka) ▼ [ ] [ ] [ ] [ ] [ ] [ ] [ ] [ ] [ ] [                                                                                                    |   |
| I | This message was sent with High importance.<br>Extra line breaks in this message were removed.                                                                                                    |   |
| I | From: fspscd@flextronics.com Sent: Wed 1/25/2012 10:45 PM                                                                                                    |   |
| I | To: Roger Luo(52)                                                                                                    |   |
| I | CC:<br>Subject: 2000000210_SMIPLR_SP000001002_UL_0000000832                                                                                                    |   |
| I | Dear Supplier Roger Luo,                                                                                                    | ^ |
|   | System processed the 2000000210_SMIPLR_SP000001002_UL_0000000832 file you uploaded. Please check the log for details.                                                                                                    |   |
|   | Profile number: 000000000000000000000000000000000000                                                                                                    |   |
|   | File upload job started for profile number 5440 Processing file 000000832SMIPLR20120125214906 xlsx<br>Forecast commit cannot be negative (line: 8) Forecast commit cannot be non-numeric/decimal value (line: 8) Uploaded file does not<br>contain any data to update File processing failed for upload profile number 5440 File upload job finished for profile number 5440 |   |
|   | Please do not reply to this auto generated mail.                                                                                                    |   |
|   | Regards ,<br>FSP Support Team                                                                                                    | ~ |

如反馈邮件报告中有错误信息,请检查并针对该信息对所填写的数据进行修正,更正后再以邮件上传 Forecast commit 数据

## 确认供应商物料库存数量(Inventory commit)

此操作只适用于 CRP 或 SMI 物料计划类型

"INVENTORY\_COMMIT" 栏位用黄颜色标注,用于供应商确认物料的库存数量,以供伟创力进行参考:

| 1  | Å                         | В                            | С            | D              | E                |
|----|---------------------------|------------------------------|--------------|----------------|------------------|
| 1  | Forecast Data             |                              |              |                |                  |
| 2  | Flex Company ID :         | 832                          |              |                |                  |
| 3  | Flex Company Name:        | Flextronics Industrial (Zhuh | ai) Ltd.     |                |                  |
| 4  | Supplier Name             | <b>NULTEK HK LTD_888</b>     |              |                |                  |
| 5  | Supplier Type             | ETD                          |              |                |                  |
| 6  | Date & Time File generate | 02/06/2018                   | 03:22:29     | PST            |                  |
| 7  |                           |                              |              |                |                  |
| 8  |                           |                              |              |                |                  |
| 9  | Response?(Y)              | FLEX_ITEM_CODE               | SUPPLIER_MPN | FLEX_WAREHOUSE | INVENTORY_COMMIT |
| 10 |                           | HBK-LP033                    | MPN002       | 832832MUT      |                  |
| 11 | Y                         | HBK-LP033                    | MPN002       | 832832MUT      | 0                |
| 12 |                           |                              |              |                |                  |
| 13 |                           | KCRE-100-04006-0241          | ERJ2GEJ241X  | 832832MUT      |                  |
| 14 | Y                         | KCRE-100-04006-0241          | ERJ2GEJ241X  | 832832MUT      | 0                |
| 15 |                           |                              |              |                |                  |

用户在"INVENTORY\_COMMIT" 栏位输入物料的库存数量,然后保存 excel 文件,用电子邮件回复这个 Excel 文件上传数据到伟创力系统。

## 本文档完